# PORTALE DEI PAGAMENTI

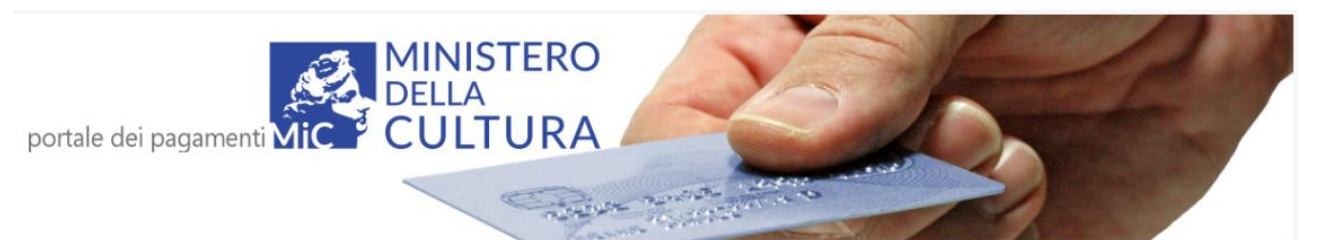

# **GUIDA UTENTE**

## Sommario

| 1.0 – INTRODUZIONE                                                            |    |
|-------------------------------------------------------------------------------|----|
| 1.1 – ACCREDITAMENTO AL PORTALE                                               |    |
| 1.2 – ACCESSO AL PORTALE                                                      |    |
| 1.2.1 – ACCESSO CON SPID                                                      |    |
| 1.2.2 – ACCESSO CON eIDAS                                                     |    |
| 1.2.3 – ACCESSO CON CIE                                                       | 15 |
| 1.2.4 – ACCESSO SENZA eIDAS                                                   |    |
| 1.3 – ACQUISTO DI BIGLIETTI                                                   |    |
| 1.4 – ACQUISTO DI SERVIZI                                                     | 23 |
| 1.5 – EFFETTUAZIONE DEL PAGAMENTO                                             | 26 |
| 1.5.1 – PAGAMENTO SPONTANEO                                                   | 27 |
| 1.5.2 – PAGAMENTO CON AVVISO                                                  |    |
| 1.6 – RIEPILOGO DEI PROPRI ACQUISTI                                           |    |
| 1.7 – DISCONNESSIONE DAL PORTALE                                              |    |
| 2.0 – GESTORI DI ISTITUTO                                                     |    |
| 2.1 – GESTIONE DELL'ELENCO DEGLI ACQUISTI (UTENTI GESTORI DI PAGONLINE)       | 40 |
| 2.2 – GESTIONE DELL'ELENCO DEGLI ACQUISTI (UTENTI GESTORI CON CONCESSIONARIO) | 45 |
| 3.0 – RISOLUZIONE PROBLEMI                                                    |    |
| 3.1 – REIMPOSTAZIONE PASSWORD PER UTENTI NON EIDAS                            |    |
| 3.2 – PROBLEMI CON UN PAGAMENTO                                               | 51 |
| 3.3 – PROBLEMI DI ACCREDITAMENTO PER GESTORI DI ISTITUTO                      | 52 |

## 1.0 – INTRODUZIONE

"pagOnline" è un'infrastruttura di pagamento del Ministero della Cultura, che utilizza il sistema pagoPA e permette di effettuare pagamenti in modo sicuro e affidabile, in totale trasparenza rispetto a costi di commissione e scegliendo la modalità di pagamento preferita tra quelle offerte. L'infrastruttura tecnologica è basata su regole e standard tecnici condivisi dalla Società PagoPA S.p.a. con la Pubblica Amministrazione, gruppi bancari ed enti di credito.

Il MiC tramite la DGO mette a disposizione una piattaforma comune per consentire alle varie realtà del Ministero la possibilità di ricevere pagamenti elettronici tramite il sistema pagoPA e, nel caso specifico dei musei, l'emissione dei biglietti. Dal portale dei pagamenti https://pagonline.cultura.gov.it/ è possibile effettuare versamenti sia per Musei che per altri istituti (Archivi di stato, Biblioteche etc). Qualora si utilizzi il portale da computer fisso, è consigliato l'uso di un browser moderno ed aggiornato. Il buon funzionamento della applicazione è stato verificato con successo sui browser Chrome, Firefox ed Edge.

Il presente documento costituisce la guida ufficiale di riferimento per tutte le categorie di utenza (sia utenti finali che gestori di istituti del MiC), ed è scaricabile tramite l'apposito link "Manuale Utente" posto in cima alla home page:

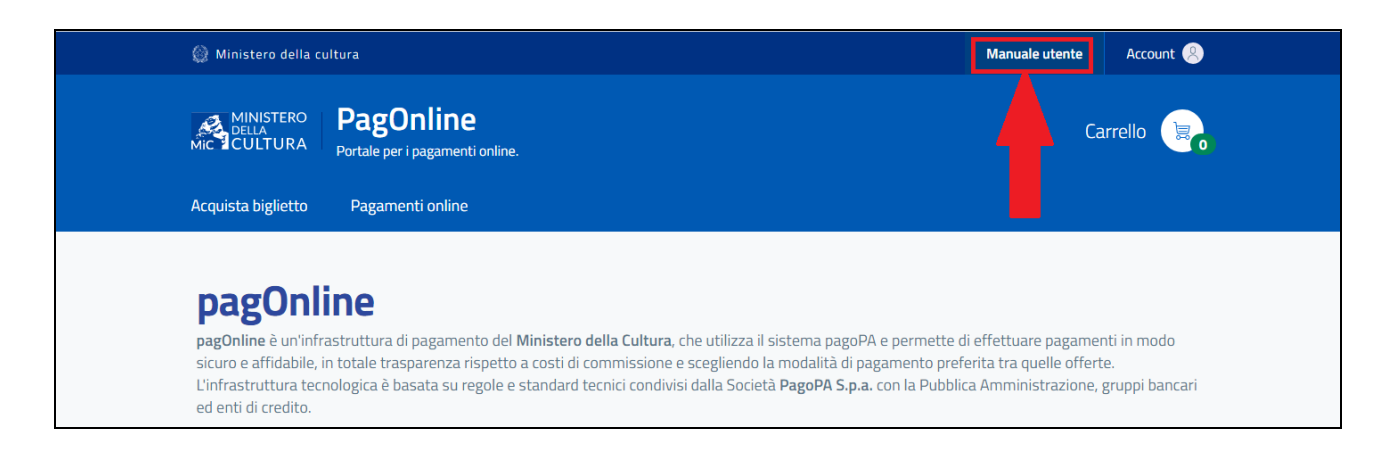

## **1.1 – ACCREDITAMENTO AL PORTALE**

L'accesso al portale pagOnline è possibile tramite i seguenti sistemi di accreditamento, che l'utente deve già possedere in precedenza:

- SPID (Sistema Pubblico di Identità Digitale)
- eIDAS (electronic IDentification Authentication and Signature)
- CIE (Carta d'Identità Elettronica)

Esiste anche una procedura di accreditamento gestita presso lo stesso portale pagOnline, che può essere effettuata dagli stranieri di nazionalità assente dall'elenco eIDAS.

Gli utenti finali che possedevano un account costituito da una propria email personale presso il portale pagOnline non potranno più farne uso e dovranno ricorrere alla autenticazione tramite SPID, eIDAS o CIE.

Per quanto riguarda i gestori di istituto si distinguono due categorie:

- Gestori che si servono di PagOnline: sono coloro che utilizzano la piattaforma PagOnline per gestire i pagamenti e quindi non si servono di concessionari esterni per erogare il servizio;
- Gestori che si servono di concessionari esterni: sono coloro che per gestire i pagamenti si servono di concessionari esterni e quindi non fanno uso di PagOnline.

I gestori di istituto con concessionario esterno che dovessero avere problemi di accreditamento consultino il paragrafo 3.3 della sezione "Risoluzione problemi". L'ottenimento dello SPID, eIDAS e CIE non è trattato in questa sede. Viene di seguito esposta la procedura di registrazione al portale senza eIDAS per gli stranieri di nazionalità assente dall'elenco eIDAS.

Accedere all'URL <u>https://pagonline.cultura.gov.it/</u>, selezionare l'icona vicino 'Account' in alto a destra, poi 'Accedi come utente' dalla lista che appare:

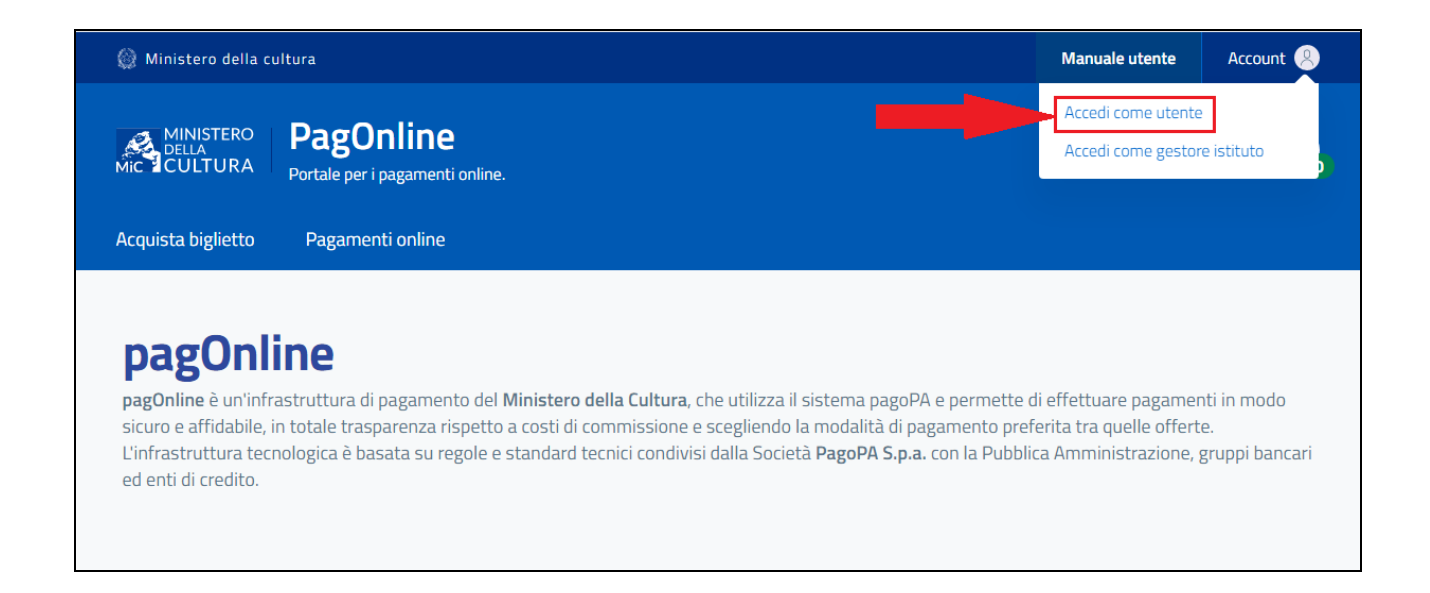

# Premere il bottone 'Login without eIDAS':

|        | LOGIN<br>con                                       |
|--------|----------------------------------------------------|
|        | Accedi con SPID ( Login with eIDAS  Accedi con CIE |
| pagoPA | (*) Login without elDAS                            |

Selezionare il link 'Sign up here':

|      | LOGI                                                              | Ν                               |
|------|-------------------------------------------------------------------|---------------------------------|
| pago | حی<br>CANCEL LO<br><u>Forgot your pass</u><br>Not registered Sign | ©<br>GIN →<br>word?<br>Lup here |

Compilare la seguente form (i campi obbligatori sono indicati con un asterisco), dopo di che premere 'Register' per proseguire:

| 💮 Ministero della c                                                    | ultura                                                                                                    | Manuale utente Account                                                                                                    | t 🙁 |
|------------------------------------------------------------------------|----------------------------------------------------------------------------------------------------|----------------------------------------------------------------------------------------------------|-----|
|                                                                        | PagOnline<br>Portale per i pagamenti online                                                                                                    | Carrello                                                                                                    |     |
| Acquista biglietto                                                     | Pagamenti online                                                                                                    |                                                                                                    |     |
| Pogistr                                                                | ration                                                                                                    |                                                                                                    |     |
| Fields marked                                                          | with an asterisk (*) are required                                                                                                    |                                                                                                    |     |
|                                                                        |                                                                                                    |                                                                                                    |     |
| Country*                                                               |                                                                                                    |                                                                                                    |     |
| Afghanistan                                                            | ~                                                                                                    |                                                                                                    |     |
|                                                                        |                                                                                                    |                                                                                                    |     |
| Name*                                                                  |                                                                                                    | Last name*                                                                                                    |     |
| Insert your name                                                       | e here                                                                                                    | Insert your last name here                                                                                                    |     |
| Email*                                                                 |                                                                                                    | Fiscal code                                                                                                    |     |
| Insert your emai                                                       | 1                                                                                                    | Insert your Fiscal code here                                                                                                    |     |
| Password must hav                                                      | ve at least 8 characters, no more than 15, contain at least one uppe                                                                                                    | rcase, one number and one character between these @#&%\$                                                                                                    |     |
| 0                                                                      | 0                                                                                                    |                                                                                                    |     |
| □<br>I declare, pursuant<br>I authorize the pro<br>procedures that I v | t to art. 46 and 47 of the D.P.R of 28 December 2000, n. 445<br>ocessing of my personal data by the Administration or by thir<br>will initiate. I declare that I have read the information below o | that the information provided is true<br>d parties appointed by the same for the sole purpose of managing th<br>n the processing of personal data and accept what <u>here reported.</u> | ne  |
|                                                                        | REGIS                                                                                                    | rer →                                                                                                    |     |

Per quanto riguarda la password, è necessario che sia lunga dagli 8 ai 15 caratteri, e che contenga almeno una lettera maiuscola, un numero e un carattere a scelta tra i seguenti: @ # & % \$

Se tutti i dati sono corretti, apparirà il seguente messaggio di conferma:

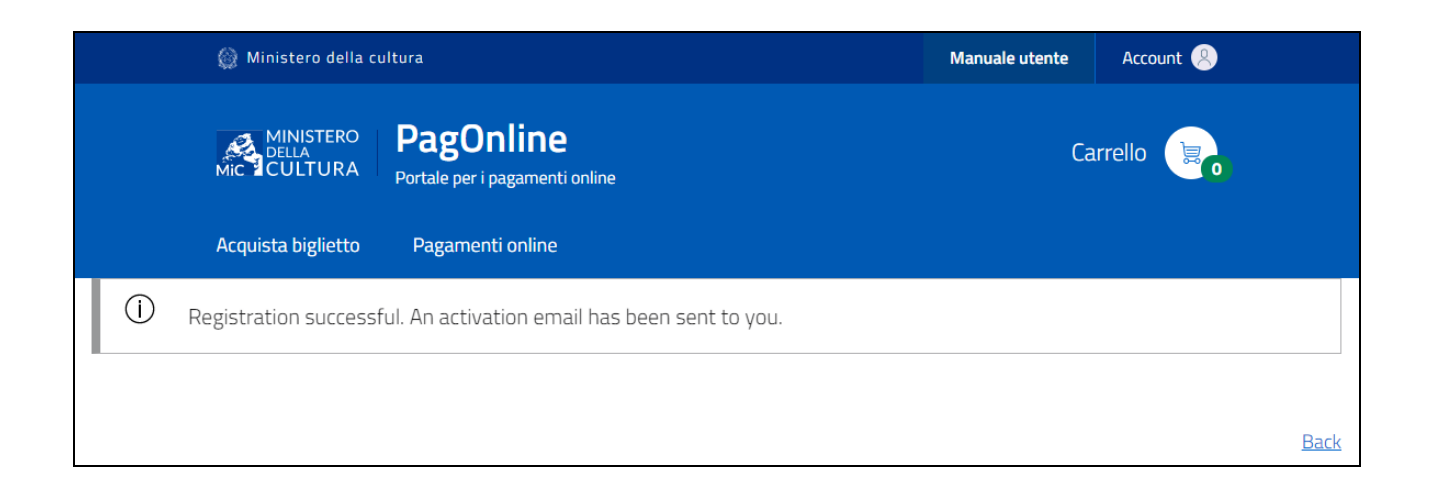

Un messaggio email sarà inviato alla casella di posta immessa nel campo "Email"; aprire tale messaggio e visitare il link di attivazione in esso contenuto. L'utenza verrà attivata ed apparirà il seguente messaggio di conferma:

| 🎯 Ministero della cultura                                           | Manuale utente | Account 🙁 |
|---------------------------------------------------------------------|----------------|-----------|
| MINISTERO<br>DELLA<br>Mic CULTURA<br>Portale per i pagamenti online | Ca             | rrello 📄  |
| Acquista biglietto Pagamenti online                                 |                |           |
| () User activation successful!                                      |                |           |

Qualora il messaggio con il link di attivazione non dovesse ancora essere arrivato dopo qualche minuto dalla registrazione, andare a controllare che non sia finito nella cartella della posta indesiderata.

## **1.2 – ACCESSO AL PORTALE**

Accedere all'URL <u>https://pagonline.cultura.gov.it/</u>, e selezionare l'icona vicino 'Account' in alto a destra, facendo apparire un menù:

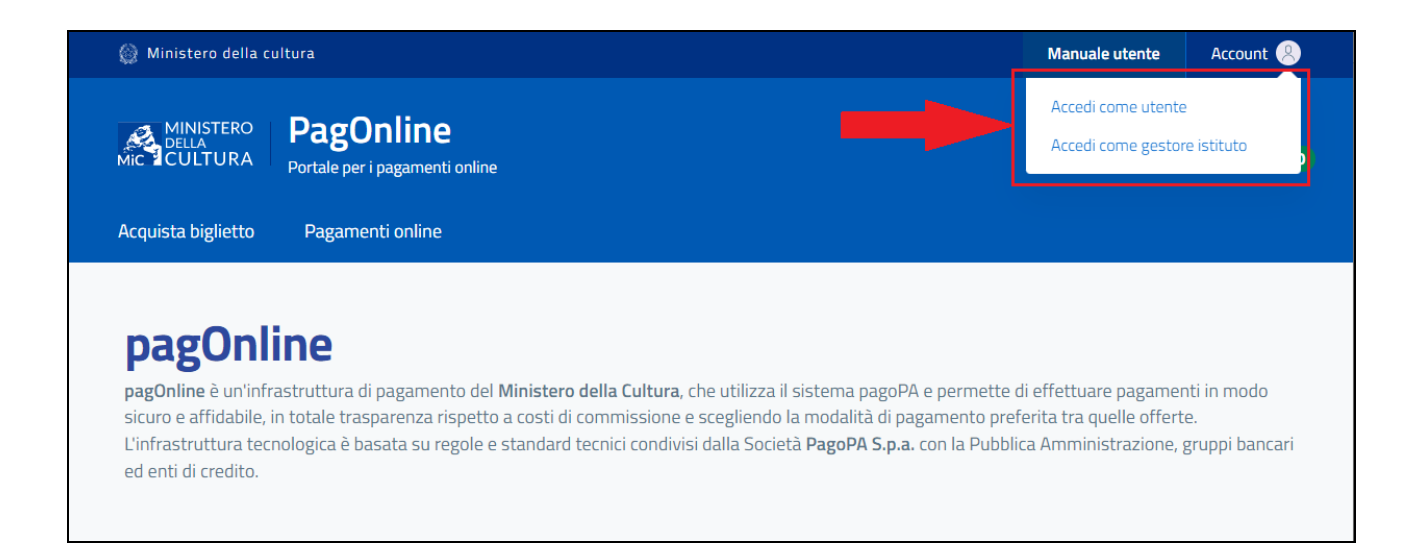

Selezionare la voce corrispondente al proprio profilo dall'elenco a discesa che apparirà:

- Accedi come utente, se si devono acquistare biglietti o servizi
- Accedi come gestore istituto, se si deve amministrare un Istituto

Apparirà la seguente schermata, dalla quale scegliere la modalità di accesso:

| MINISTERO<br>DELLA<br>MIC CULTURA | LOGIN                                               |
|-----------------------------------|-----------------------------------------------------|
|                                   | Accedi con SPID 😧 Login with elDAS 🚳 Accedi con CIE |
| pagoPA                            | Elogin without elDAS                                |

Premere il bottone corrispondente alla modalità scelta per autenticarsi, a seconda della scelta l'utente deve seguire la procedura relativa, descritta nei paragrafi seguenti.

## **1.2.1 – ACCESSO CON SPID**

Al click sul pulsante "Accedi con SPID" appare un elenco di tutti i provider di SPID catalogati nel sistema:

| MINISTERO<br>DELLA<br>MIC CULTURA | LOGIN                                                                                                    |
|-----------------------------------|----------------------------------------------------------------------------------------------------|
| PageP                             | Spidliaia   Image: Spidliaia   Image: |

Selezionare da tale elenco il proprio fornitore di SPID, passando alla pagina di autenticazione ad esso relativa, e procedere con il login immettendo le proprie credenziali.

Viene mostrato di seguito un esempio di autenticazione tramite Poste:

| sp:d                                                                                                    | Poste D RUOVO |
|----------------------------------------------------------------------------------------------------|---------------|
| Richiesta di accesso SPID 2 da<br>Ministero della cultura                                                                                                    |               |
| Per accedere è necessaria un'ulteriore verifica (livello 2 di sicurezza SPID)<br>Accedi con App PostelD                                                            |               |
| Voglio ricevere una notifica sull'App PostelD         Preferisco generare un PIN temporaneo con l'App PostelD         Verifica di avere l'ultima versione dell'App |               |
| ANNULLA                                                                                                    |               |
|                                                                                                    |               |
| <b>sp</b> t <b>AgID</b> Agenzia per<br>I'Italia Digitale                                                                                                    |               |

È possibile andare avanti in due modi:

- Con notifica su app PostelD
- Con PIN temporaneo via SMS

Nel caso si scelga il PIN temporaneo:

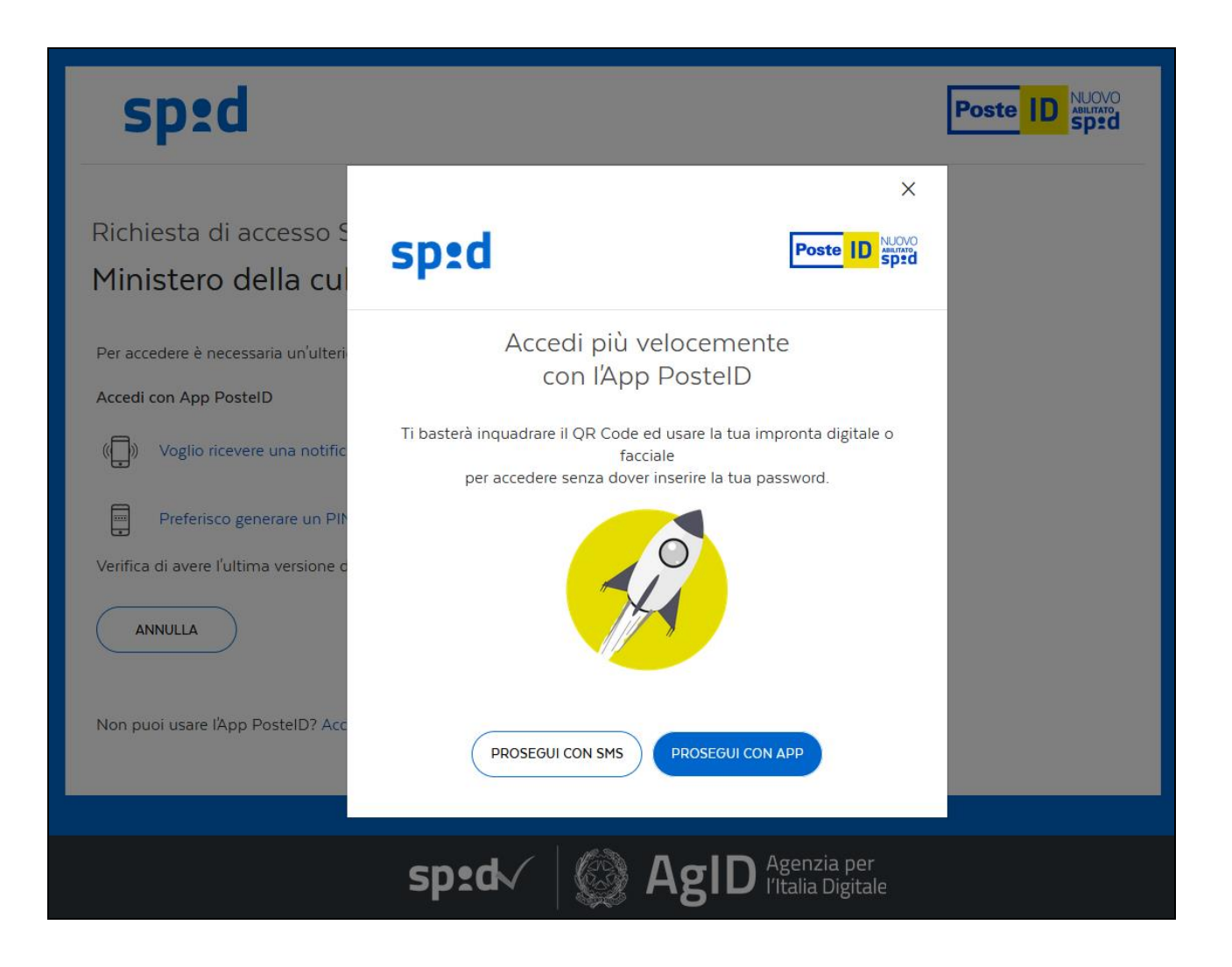

Selezionando "PROSEGUI CON SMS", arriva sul telefono il codice che deve essere immesso nella pagina seguente:

| sp:d                                                                                                    | Poste |
|----------------------------------------------------------------------------------------------------|-------|
| Richiesta di accesso SPID 2 da<br>Ministero della cultura                                                                                                    |       |
| Digita il codice appena ricevuto via SMS<br>Il servizio è gratuito. Le modalità di utilizzo sono descritte nel Manuale Operativo<br>del servizio disponibile su posteid.poste.it |       |
| ANNULLA PROSEGUI                                                                                                    |       |
| sp:d Sp:d Sp:d Sp:d Sp:d Sp:d Sp:d Sp:d S                                                                                                    |       |

# 1.2.2 – ACCESSO CON eIDAS

Premendo il bottone "Login with eIDAS", il sistema effettua l'ingresso nella seguente pagina:

| Italia | n eIDAS Login                                                                                                    |
|--------|----------------------------------------------------------------------------------------------------|
|        | Select your country<br>In order to continue your authentication, please select your nationality and entirely read<br>privacy policy                                                                                                    |
|        | $\bigcirc \blacksquare \bigcirc \blacksquare \bigcirc \blacksquare \bigcirc \blacksquare \bigcirc \blacksquare \bigcirc \blacksquare \bigcirc \blacksquare \bigcirc \blacksquare \bigcirc \blacksquare \bigcirc \blacksquare$                                                 |
|        | Privacy Information Notice<br>(pursuant to art. 13 of European Regulation no. 2016/679)<br>Agid, Agenzia Italiana per il Digitale, with registered office in Via Lizst 21 – 00144 Rome,<br>Tax code 97735020584. (hereinafter "Aoid"). as Data Controller. pursuant to and in |
|        | Next step                                                                                                    |
|        | Cancel                                                                                                    |
|        | enzia per<br>alia Digitale Co-financed by the Connecting Europe<br>Facility of the European Union                                                                                                    |

Selezionare la propria nazione, dopo di che scorrere in basso fino alla fine il testo dell'informativa sulla privacy riportato sotto le bandiere. Questo attiverà il pulsante "Next step" posto in basso:

| Italian eIDAS Login                                                                                                    |
|----------------------------------------------------------------------------------------------------|
| Select your country<br>In order to continue your authentication, please select your nationality and entirely read<br>privacy policy                                                                                                    |
| $\bigcirc \blacksquare \bigcirc \blacksquare \bigcirc \blacksquare \bigcirc \blacksquare \bigcirc \blacksquare \bigcirc \blacksquare \bigcirc \blacksquare \bigcirc \blacksquare \bigcirc \blacksquare \bigcirc \blacksquare$            |
| In the event that you do not accept the changes that have been made, at any time you can cancel your registration on the Website or modify and/or withdraw your previously given consents by writing to the contacts as mentioned above. |
| Next step<br>Cancel                                                                                                    |
| So-financed by the Connecting Europe                                                                                                    |
|                                                                                                    |

Premere il bottone "Next step...", dopo di che si verrà rediretti alla pagina del proprio eID dove si potrà effettuare l'accesso secondo le procedure di quest'ultimo.

## **1.2.3 – ACCESSO CON CIE**

Premendo il bottone "Accedi con CIE", il sistema effettua l'ingresso nella seguente pagina:

| MINISTERO<br>DELL'INTERNO |                                                                                                    |                                                                                                    | ta<br>entită<br>tronica |
|---------------------------|----------------------------------------------------------------------------------------------------|----------------------------------------------------------------------------------------------------|-------------------------|
|                           | Seleziona la modalit                                                                                                    | à di autenticazione                                                                                                    |                         |
|                           |                                                                                                    |                                                                                                    |                         |
|                           | DISPONIBILE SU<br>Google Play<br>Per autenticarti tramite uno smartphone con Android 6.0<br>o superiore, o iOS 13 o superiore, dotati di tecnologia<br>NFC, munisciti della nuova Carta d'identità elettronica e<br>assicurati di avere l'applicazione Cie ID installata e<br>configurata correttamente. | Per autenticarti con un lettore di smartcard contactless<br>utilizzando un computer con Windows, Mac o Linux,<br>dotati della nuova Carta d'identità elettronica. Assicurati<br>inoltre di avere il <b>software Cie</b> installato e configurato<br>correttamente e di appoggiare la carta sul lettore prima di<br>cliccare sul pulsante prosegui. |                         |
|                           | Prosegui con smartphone                                                                                                    | Prosegui con computer                                                                                                    |                         |

Ci sono due procedure diverse a seconda se si sta accedendo tramite un dispositivo mobile oppure un computer fisso.

• **SMARTPHONE:** premere il bottone "Prosegui con smartphone". Apparirà la schermata seguente:

| MINISTERO                   |                                                                                                   | CARTA<br>DI IDENTITÀ<br>ELETTRONICA |
|-----------------------------|---------------------------------------------------------------------------------------------------|-------------------------------------|
| Inserisci il numero di seri | e della tua Carta d'Identità Elettronica                                                          |                                     |
|                             | Numero di serie                                                                                   |                                     |
|                             | PUBBLICA ITALIANA<br>NISTERO DELL'INTERNO<br>TA DI IDENTITÀ <i>I IDENTITY CARD</i><br>70ma 123456 |                                     |
|                             | Procedi                                                                                           |                                     |
|                             | Torna al servizio                                                                                 | 16                                  |

Digitare il proprio numero di serie nello spazio apposito, poi premere il bottone "Procedi" per passare alla fase successiva.

| Completa l'autenticazione con CIE ID                                                                                                    |                                                                    |  |  |  |  |  |  |  |  |
|----------------------------------------------------------------------------------------------------|--------------------------------------------------------------------|--|--|--|--|--|--|--|--|
| FASE 1 - Scansiona il codice QR                                                                                                    | FASE 2 - Inserisci il codice OTP                                   |  |  |  |  |  |  |  |  |
|                                                                                                    | codice OTP<br>0000                                                 |  |  |  |  |  |  |  |  |
| Apri l'applicazione <b>Cie ID</b> sul tuo smartphone e utilizza<br>l'apposita funzione di scansione del codice QR. Completa<br>poi l'autenticazione seguendo le indicazioni fornite<br>dall'applicazione per generare il codice di sicurezza OTP. | Inserisci il codice OTP mostrato dall'applicazione <b>Cie ID</b> . |  |  |  |  |  |  |  |  |
| Per tutelare la sicurezza della tua identità digitale il codice<br>QR sarà valido ancora per <b>2:53</b> minuti.                                                                                                    |                                                                    |  |  |  |  |  |  |  |  |
|                                                                                                    | Procedi                                                            |  |  |  |  |  |  |  |  |
|                                                                                                    | Torna al servizio                                                  |  |  |  |  |  |  |  |  |

Prima che scada il tempo di validità del codice QR (indicato in rosso a sinistra del pulsante "Procedi"), aprire sullo smartphone l'applicazione Cie ID ed usarla per scannerizzare il QR code a video, dopo di che appoggiare il telefono sulla propria carta d'identità elettronica, nella maniera indicata in figura.

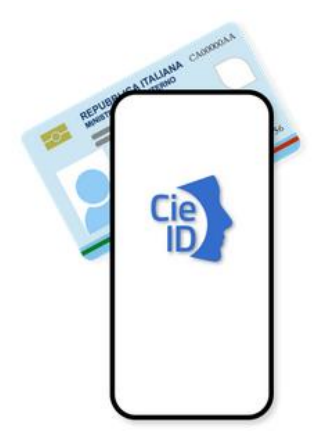

# Occorre posizionare esattamente come indicato i due oggetti, altrimenti la procedura potrebbe non funzionare.

Sullo smartphone apparirà un codice OTP di 4 cifre che dovrà essere digitato nello spazio apposito; dopo averlo immesso, premere il bottone "Procedi" per proseguire. Apparirà la seguente schermata, riportante il riepilogo dei propri dati personali:

| Autori                            | zzi l'invio dei dati?                                 |
|-----------------------------------|-------------------------------------------------------|
| l seguenti dati<br>Ministero dell | i stanno per essere inviati al servizio:<br>a cultura |
| Informazioni d<br>Nome            | a fornire al servizio                                 |
| Cognome                           |                                                       |
| Data di Nascit                    | a                                                     |
| Codice Fiscale                    |                                                       |
|                                   |                                                       |
|                                   | Autorizza l'invio dei dati                            |
|                                   | Annulla                                               |

Se tutti i dati sono corretti, si proceda premendo il bottone "Autorizza l'invio dei dati".

• **COMPUTER:** appoggiare la propria carta di identità elettronica sul lettore collegato al proprio PC, premere "Prosegui con computer", dopo di che seguire le istruzioni a video.

## 1.2.4 – ACCESSO SENZA eIDAS

Premendo il bottone "Login without eIDAS", il sistema effettua l'ingresso nella seguente pagina:

|        | LOGIN                               |
|--------|-------------------------------------|
|        | <u>^</u>                            |
|        | <u>سو</u>                           |
|        |                                     |
|        | Forgot your password?               |
| 00     | Not registered? <u>Sign up here</u> |
| pagort |                                     |
|        |                                     |
|        |                                     |

Immettere le proprie credenziali e premere il bottone "LOGIN".

## **1.3 – ACQUISTO DI BIGLIETTI**

Per effettuare l'acquisto di uno o più biglietti effettuare l'accesso come descritto al paragrafo 1.2, poi selezionare la voce di menù "Acquista biglietto":

|              | 🔘 Ministero                                                           | della cu  | ltura     |        |                     |   |         | Manuale utente | Account 🙁 |
|--------------|-----------------------------------------------------------------------|-----------|-----------|--------|---------------------|---|---------|----------------|-----------|
|              | MINISTERO<br>DELLA<br>MIC ICULTURA<br>Portale per i pagamenti online. |           |           |        |                     |   |         | Ca             | rrello 📜  |
|              | Acquista bigli                                                        | etto      | Pagamenti | online | Visualizza acquisti |   |         |                |           |
| Lista degl   | i acquisti                                                            |           |           |        |                     |   |         |                |           |
| Dalla data * |                                                                       | Alla da   | ta *      |        | Seleziona lo stato  |   |         |                |           |
| 01/01/2021   | Ë                                                                     | 20/09     | 0/2021    | Ë      | Pagamento eseguito  | ~ | Ricerca |                |           |
| Non esistono | ) acquisti con i c                                                    | riteri im | npostati. |        |                     |   |         |                |           |

# Compilare il seguente modulo che apparirà:

| 🛞 Ministero della cultura                                                                                                    |                                                                                                    | Manuale utente | Account 🚇    |
|----------------------------------------------------------------------------------------------------|----------------------------------------------------------------------------------------------------|----------------|--------------|
| MINISTERO<br>MICICULTURA PagOnline<br>Portale per i pagamenti online.<br>Acquista biglietto Pagamenti online Visualizza acquisti |                                                                                                    | С              | arrello 📄    |
| <b>Acquista il tuo biglietto</b><br>Quale museo intendi visitare?                                                                |                                                                                                    |                |              |
| Ε                                                                                                    | Data GG/MM/AAAA  Seleziona ii biglietto Seleziona  Prezzo unitario (€) 0,00  Dettaglio causale (facoltativo)  ti restano ancora 40 caratteri disponibili |                | uantità<br>I |
| Scegli un istituto 👻                                                                                                    | Aggiungi al carrello                                                                                                    |                |              |

Questi sono i campi da compilare:

• Istituto: L'istituto per il quale prendere i biglietti. <u>Un istituto non</u> viene mostrato qualora non esistano biglietti in catalogo per esso. Una struttura che non venda biglietti, ma solo servizi, non è elencata in questa sezione.

- Seleziona il biglietto: il tipo di biglietto da prendere.
- **Quantità:** quanti biglietti del tipo selezionato si desidera prendere. È possibile comprarne fino a 20 con un unico pagamento.
- Prezzo unitario (€): quanto costa un singolo biglietto della tipologia scelta. Nell'immissione, utilizzare il carattere virgola per separare eventuali decimali.
- **Data:** il giorno nel quale si intende effettuare la visita.
- Dettaglio causale: Campo facoltativo (di lunghezza massima di 40 caratteri un contatore al di sotto del campo indica i caratteri che si possono ancora immettere) dove è possibile specificare dettagli relativi all'acquisto. Tale dato sarà riportato nella ricevuta, come concatenazione NOME\_PRODOTTO NOME\_ISTITUTO\_ABBREVIATO (cod. espi) dettaglio causale (opzionale).

Qualora il sistema non consenta la digitazione del prezzo unitario, vuol dire che tale prezzo è stato impostato in automatico dal sistema al momento della selezione del tipo di biglietto dalla casella a discesa "Seleziona il prodotto". Nel caso in cui debba essere l'utente ad immettere manualmente questo valore, l'informazione relativa al costo unitario deve essere data dal museo.

Una volta compilati tutti i campi obbligatori, premere "Aggiungi al carrello" per accodare l'acquisto a quelli eventualmente già presenti in esso. Dopo l'aggiunta, il sistema passa automaticamente a visualizzare il carrello:

|          | 🎡 Ministero della cul     | ltura                                   |                     |          |                    | Manuale utente              | Account 🙎  |      |
|----------|---------------------------|-----------------------------------------|---------------------|----------|--------------------|-----------------------------|------------|------|
|          |                           | PagOnline<br>Portale per i pagamenti or | line                |          |                    | (                           | Carrello 📄 |      |
|          | Acquista biglietto        | Pagamenti online                        | Visualizza acquisti |          |                    |                             |            |      |
| Carre    | ello                      |                                         |                     |          |                    |                             |            |      |
| Istitut  | :0                        | Prodotto                                | Data                | Quantita | Prezzo<br>unitario | Dettaglio Causale           | Elir       | mina |
| Parco    | archeologico del Colosseo | Biglietto                               | 17/04/2022          | 1        | 1,00€              | Tariffa ridotta giornalisti | Í          | i    |
|          |                           |                                         |                     |          |                    |                             |            |      |
|          |                           |                                         |                     |          |                    |                             |            |      |
| Invia Pa | gamento Avviso Pagament   | o                                       |                     |          |                    |                             |            |      |

Per rimuovere dal carrello un acquisto che non si intende più fare, selezionarne l'icona del cestino sulla colonna 'Elimina'.

Per procedere con il pagamento, seguire le istruzioni specificate nel paragrafo "1.5 – Effettuazione del pagamento", al quale si rimanda.

È possibile vedere in qualsiasi momento gli acquisti messi nel carrello selezionando l'icona del carrello in alto a destra (il numero nel disco verde indica costantemente la quantità di acquisti presenti in esso):

| 🛞 Ministero della cultura                                          |                                                                                                    | Manuale utente | Account 🛞    |
|--------------------------------------------------------------------|----------------------------------------------------------------------------------------------------|----------------|--------------|
| MINISTERO<br>DELLA<br>Mic ICULTURA Portale per i pagamenti online. |                                                                                                    | с              | arrello 涙    |
| Acquista biglietto Pagamenti online Visualizza acquisti            |                                                                                                    |                |              |
| <b>Acquista il tuo biglietto</b><br>Quale museo intendi visitare?  |                                                                                                    |                |              |
| Ι                                                                  | Data<br>GG/MM/AAAA<br>Seleziona<br>Seleziona<br>Prezzo unitario (€)<br>0,00<br>Dettaglio causale (facoltativo)<br>ti restano ancora 40 caratteri disponibili | • 1            | uantità<br>I |
| Scegli un istituto 👻                                               | Aggiungi al carrello                                                                                                    |                |              |

## 1.4 – ACQUISTO DI SERVIZI

Per effettuare l'acquisto di un servizio da un ente del MiC effettuare l'accesso come descritto al paragrafo 1.2, poi selezionare la voce di menù "Pagamenti online":

|              | Ministero della cultura                              |           |           |         |                     |  |   | Manuale utente | Account 🙁 |  |
|--------------|------------------------------------------------------|-----------|-----------|---------|---------------------|--|---|----------------|-----------|--|
|              | MINISTERO<br>MICI CULTURA<br>Portale per i pagamenti |           |           | inline. |                     |  |   | Ca             | rrello 🔋  |  |
|              | Acquista bigli                                       | etto      | Pagamenti | online  | Visualizza acquisti |  |   |                |           |  |
| Lista degl   | i acquisti                                           |           |           |         |                     |  |   |                |           |  |
| Dalla data * |                                                      | Alla dat  | ta *      |         | Seleziona lo stato  |  |   |                |           |  |
| 01/01/2021   | Ë                                                    | 20/09     | /2021     | Ë       | Pagamento eseguito  |  | ~ | Ricerca        |           |  |
|              |                                                      |           |           |         |                     |  |   |                |           |  |
| Non esistono | acquisti con i c                                     | riteri im | postati.  |         |                     |  |   |                |           |  |

# Compilare il seguente modulo che apparirà:

| 🎯 Ministero della cultura                                           | Manuale utente                             | Account 🙁 |           |
|---------------------------------------------------------------------|--------------------------------------------|-----------|-----------|
| MINISTERO<br>DELLA<br>Mic CULTURA Portale per i pagamenti online.   |                                            | C         | arrello 📴 |
| Acquista biglietto Pagamenti online Visualizza acquisti<br>         |                                            |           |           |
| <b>Pagamenti online</b><br>Seleziona l'istituto e paga il servizio. |                                            |           |           |
|                                                                     | Seleziona il servizio                      | Q         | uantità   |
| $\sim$                                                              | Seleziona                                  | × _1      | l         |
|                                                                     | Prezzo unitario (€)                        |           |           |
| 1111                                                                | 0,00                                       |           |           |
|                                                                     |                                            |           |           |
| ISTITUTO                                                            | Dettaglio causale (facoltativo)            |           |           |
|                                                                     | ti restano ancora 40 caratteri disponibili |           |           |
| Seleziona un istituto 🗸                                             |                                            |           |           |
|                                                                     | Aggiungi al carrello                       |           |           |

Questi sono i campi da compilare:

- Istituto: L'ente dal quale prendere il servizio. Un istituto non viene mostrato qualora non esistano servizi in catalogo per esso. Una struttura che non venda servizi, ma solo biglietti, non è elencata in questa sezione.
- Seleziona il servizio: il servizio da acquistare.
- **Quantità:** quanti di quei servizi vengono acquistati.
- Prezzo unitario (€): quanto costa il servizio della tipologia scelta; questa informazione viene data dall'istituto; il totale da pagare sarà dato da questo costo unitario moltiplicato per la quantità; nell'immissione, utilizzare il carattere virgola per separare eventuali decimali.

Dettaglio causale: Campo facoltativo (di lunghezza massima di 40 caratteri – un contatore al di sotto del campo indica i caratteri che si possono ancora immettere) dove è possibile specificare dettagli relativi all'acquisto. Tale dato sarà riportato nella ricevuta, come concatenazione NOME\_PRODOTTO - NOME\_ISTITUTO\_ABBREVIATO (cod. espi) - dettaglio causale (opzionale).

Qualora il sistema non consenta la digitazione del prezzo unitario, vuol dire che tale prezzo è stato impostato in automatico dal sistema al momento della selezione del tipo di biglietto dalla casella a discesa "Seleziona il prodotto". Nel caso in cui debba essere l'utente ad immettere manualmente questo valore, l'informazione relativa al costo unitario deve essere data dall'istituto.

Una volta compilati tutti i campi obbligatori, premere "Aggiungi al carrello" per accodare l'acquisto a quelli eventualmente già presenti in esso. Dopo l'aggiunta, il sistema passa automaticamente a visualizzare il carrello:

|             | 🛞 Ministero della ci | ultura                                  |                     |          |                    |                | Manuale utente | Account 🙁 |         |
|-------------|----------------------|-----------------------------------------|---------------------|----------|--------------------|----------------|----------------|-----------|---------|
|             |                      | PagOnline<br>Portale per i pagamenti on | line                |          |                    |                | C              | arrello 📄 |         |
|             | Acquista biglietto   | Pagamenti online                        | Visualizza acquisti |          |                    |                |                |           |         |
| Carrell     | 0                    |                                         |                     |          |                    |                |                |           |         |
| Istituto    |                      | Prodotto                                | Data                | Quantita | Prezzo<br>unitario | Dettaglio Cau  | sale           |           | Elimina |
| Archivio c  | di Stato di Roma     | Fotoriproduzione                        |                     | 1        | 1,00€              | N. 2 fotocopie |                |           | Ó       |
|             |                      |                                         |                     |          |                    |                |                |           |         |
|             |                      |                                         |                     |          |                    |                |                |           |         |
| Invia Pagam | nento Avviso Pagamer | nto                                     |                     |          |                    |                |                |           |         |

Per rimuovere dal carrello un acquisto che non si intende più fare, selezionarne l'icona del cestino sulla colonna 'Elimina'.

Per procedere con il pagamento, seguire le istruzioni specificate nel paragrafo "1.5 – Effettuazione del pagamento", al quale si rimanda.

È possibile vedere in qualsiasi momento gli acquisti messi nel carrello selezionando l'icona del carrello in alto a destra (il numero nel disco verde indica costantemente la quantità di acquisti presenti in esso):

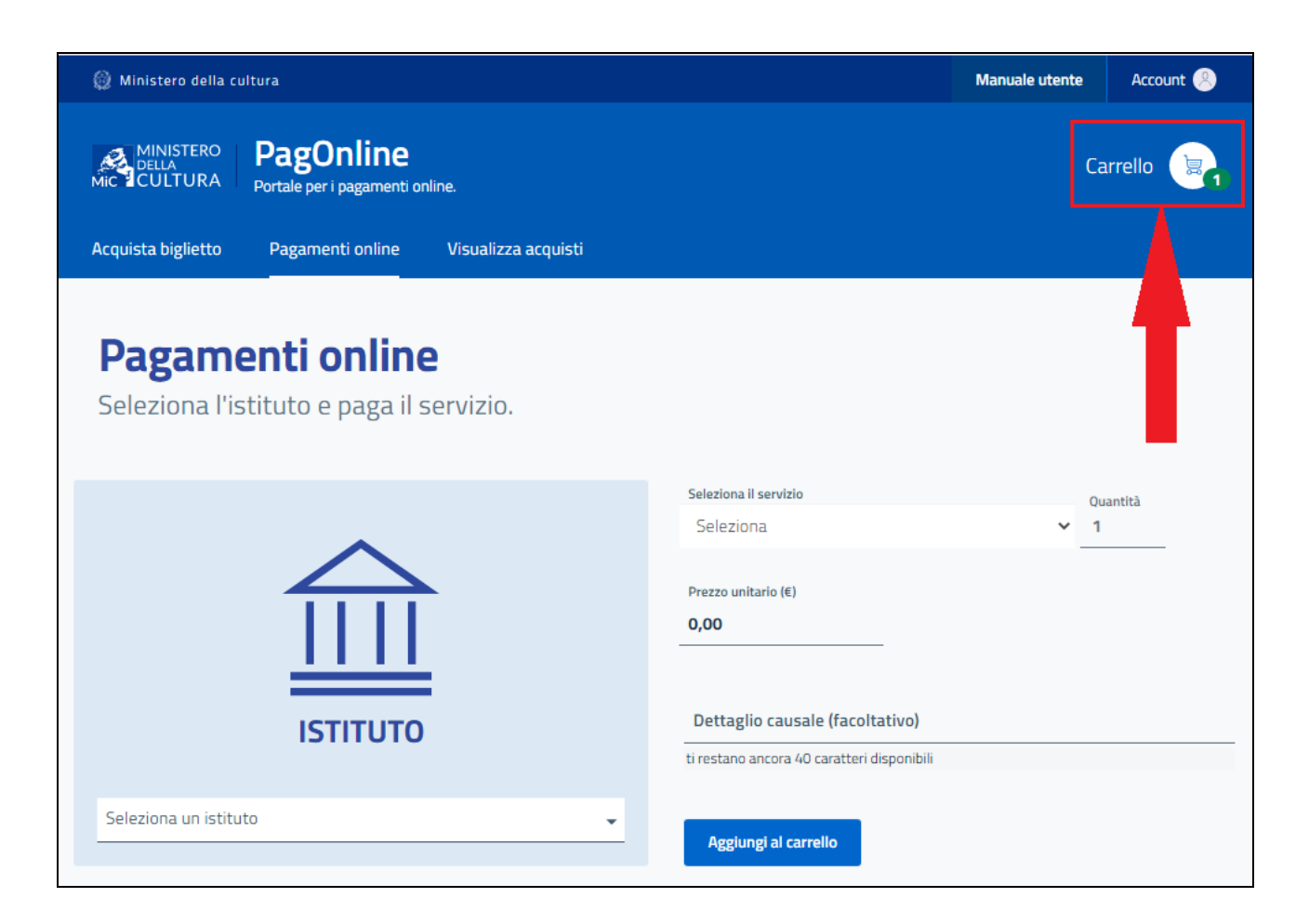

## **1.5 – EFFETTUAZIONE DEL PAGAMENTO**

Dopo aver immesso uno o più biglietti o servizi nel carrello, secondo le istruzioni date nei paragrafi 1.3 e 1.4, è possibile procedere con il pagamento. Sono possibili due modalità:

- Il pagamento spontaneo: l'utente paga immediatamente tutta la somma servendosi del portale PagoPA; vedere il paragrafo 1.5.1 se si intende seguire questa modalità.
- Il pagamento con avviso: l'utente scarica un documento contenente le informazioni necessarie per fare il pagamento, e ne fa uso per pagare tramite un processore di pagamento diverso dal portale PagoPA; vedere il paragrafo 1.5.2 se si intende seguire questa modalità.

## **1.5.1 – PAGAMENTO SPONTANEO**

Per effettuare un pagamento spontaneo, descritto al paragrafo 1.5, premere il bottone "Invia pagamento" evidenziato nella figura seguente:

|             | 🛞 Ministero della cu   | Itura                                   |                             |          |          | Manuale utent               | Account 😣  |         |
|-------------|------------------------|-----------------------------------------|-----------------------------|----------|----------|-----------------------------|------------|---------|
|             |                        | PagOnline<br>Portale per i pagamenti or | line<br>Vicualizza acquicti |          |          |                             | Carrello 📄 |         |
| Carrell     |                        | Pagamenti onime                         |                             |          |          |                             |            |         |
| curren      | •                      |                                         |                             |          | Prezzo   |                             |            |         |
| Istituto    |                        | Prodotto                                | Data                        | Quantita | unitario | Dettaglio Causale           |            | Elimina |
| Parco arc   | heologico del Colosseo | Biglietto                               | 17/04/2022                  | 1        | 1,00€    | Tariffa ridotta giornalisti |            | Ó       |
| Invia Pagar | nento Avviso Pagament  | 0                                       |                             |          |          |                             |            |         |

L'utente accede alla seguente schermata:

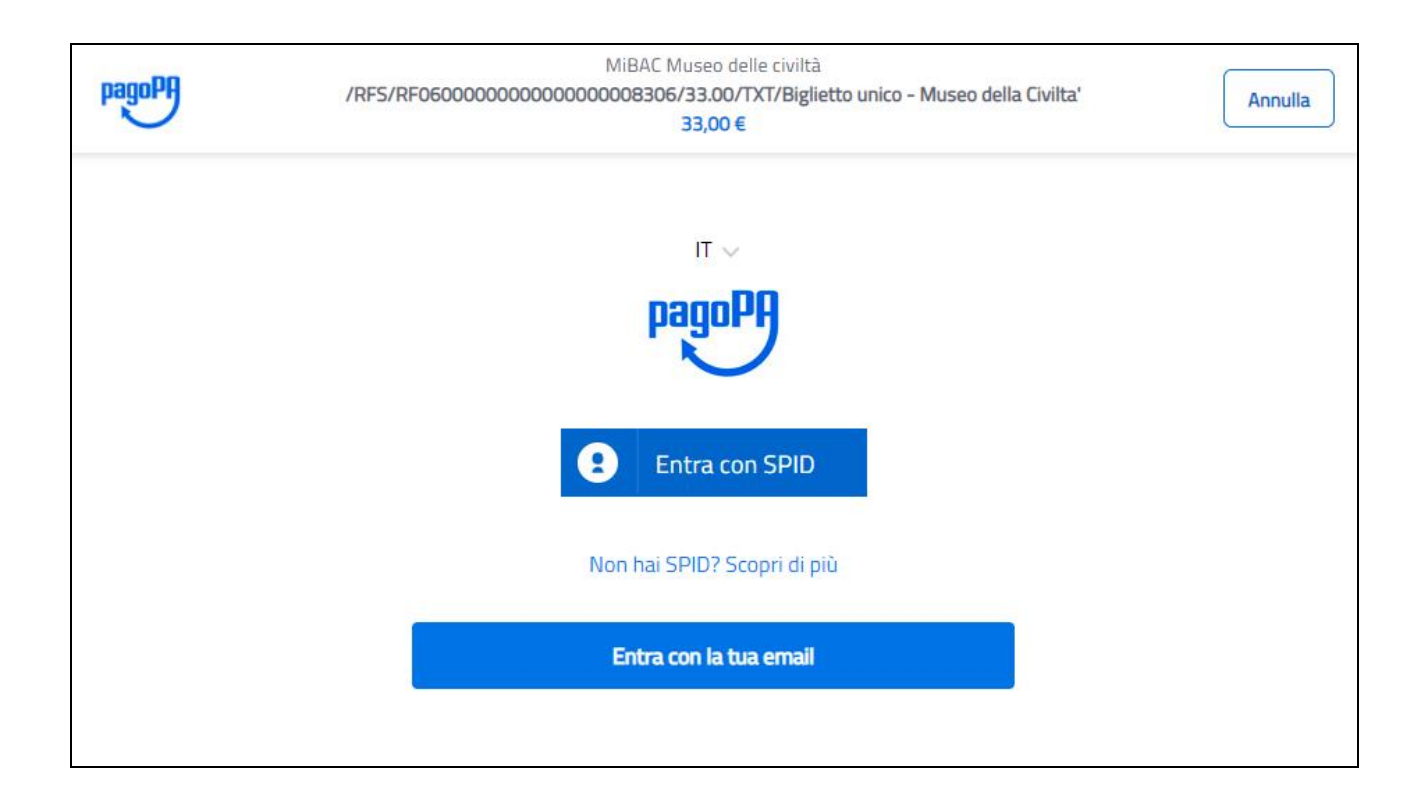

Occorre autenticarsi, e l'utente può farlo tramite SPID oppure con la propria email utilizzata in fase di registrazione.

| pagoPA | MiBAC Museo delle civiltà<br>/RFS/RF76000000000000000000000000000000000000 | Annulla |
|--------|----------------------------------------------------------------------------|---------|
|        |                                                                            |         |
|        |                                                                            |         |
|        |                                                                            |         |
|        | inserisci il tuo indirizzo email                                           |         |
|        | indirizzo email                                                            |         |
|        |                                                                            |         |

Seguono poi diversi passaggi, illustrati di seguito:

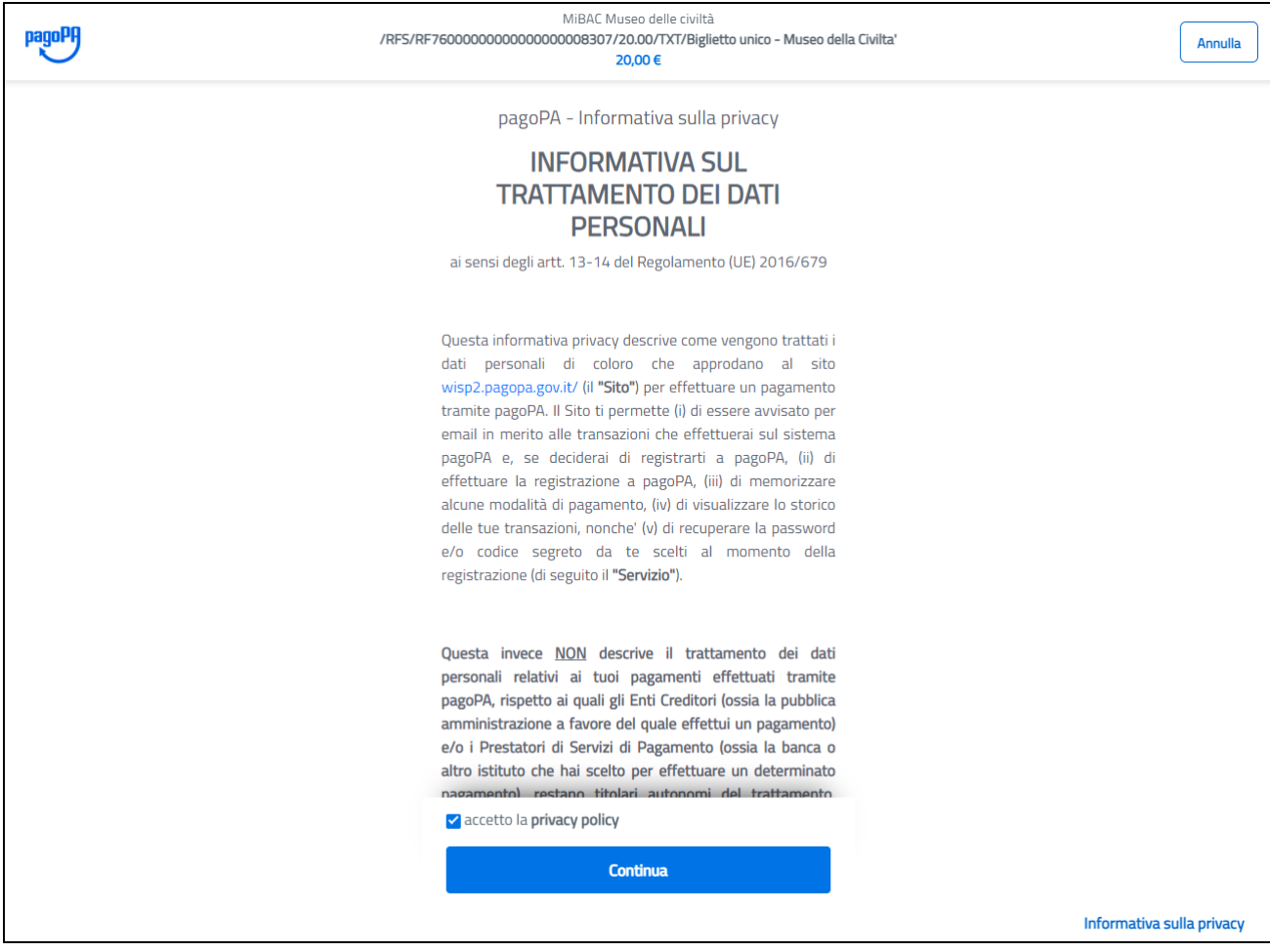

#### INFORMATIVA SUL TRATTAMENTO DEI DATI PERSONALI

| PagoPA /RFS/ | MiBAC Museo delle civiltà<br>RF76000000000000000000307/20.00/TXT/Biglietto unico - Museo della C<br>20,00 € | ivilta' Annulla |
|--------------|----------------------------------------------------------------------------------------------------|-----------------|
|              |                                                                                                    |                 |
|              |                                                                                                    |                 |
|              |                                                                                                    |                 |
|              | Come vuoi pagare?                                                                                           |                 |
|              | Carta di credito/debito                                                                                     |                 |
|              | Conto corrente                                                                                              |                 |
|              | Altri metodi di pagamento                                                                                   |                 |
|              |                                                                                                    |                 |

#### SCELTA DELLA MODALITÀ DI PAGAMENTO

| pagoph | MiBAC Museo delle civiltà<br>/RFS/RF76000000000000000008307/20.00/TXT/Biglietto unico - Museo della Civilta'<br>20,00 € | Annulla |
|--------|----------------------------------------------------------------------------------------------------|---------|
|        |                                                                                                    |         |
|        | pagoPA accetta queste carte di credito/debito                                                                           |         |
|        |                                                                                                    |         |
|        | nome e cognome                                                                                                    |         |
|        | - 0000 0000 0000 0000                                                                                                   |         |
|        | numero della carta di credito                                                                                           |         |
|        | scadenza (mm/aa)                                                                                                    |         |
|        |                                                                                                    |         |
|        |                                                                                                    |         |

IMMISSIONE DEI DATI RELATIVI AL CONTO BANCARIO O ALLA CARTA DI CREDITO

| pagoPA | MiBAC Museo delle civiltà<br>/RFS/RF76000000000000000000000000/7ZT/Biglietto unico - Museo della Civilta'<br>20,00 € | Annulla                  |
|--------|----------------------------------------------------------------------------------------------------|--------------------------|
|        |                                                                                                    |                          |
|        | Totale € 21,00                                                                                                    |                          |
|        | Paga con                                                                                                    |                          |
|        | •••• 1234<br>Valida fino al 12/22                                                                                    |                          |
|        | VISA                                                                                                    |                          |
|        | Il pagamento sarà gestito da (i)                                                                                     |                          |
|        | <b>NEXI</b> Modifica                                                                                                 |                          |
|        | Costo transazione € 1,00 ()                                                                                          |                          |
|        | Invia esito a                                                                                                    |                          |
|        | Attenzione: dopo la conferma non sarà più possibile annullare                                                        |                          |
|        | Conferma Pagamento                                                                                                   |                          |
|        |                                                                                                    |                          |
|        | in the second second second second second second second second second second second second second second second      | nformativa sulla privacy |

RIEPILOGO DEL PAGAMENTO

| Grazie, l'operazione è stata presa in carico. |
|-----------------------------------------------|
| Riceverai l'esito a                           |
| Chiudi                                        |
| CONFERMA DI OPERAZIONE CORRETTAMENTE INVIATA  |

Apparsa la conferma, premere "Chiudi" per tornare al portale. Verrà inviata una notifica per email all'utente con l'esito del pagamento.

## 1.5.2 – PAGAMENTO CON AVVISO

Per effettuare un pagamento con avviso, descritto al paragrafo 1.5, premere il bottone "Avviso pagamento" evidenziato in figura seguente:

|             | 🎡 Ministero della ci | ultura                                  |                     |          |                    | Manuale utente    | Account 🙁 |         |
|-------------|----------------------|-----------------------------------------|---------------------|----------|--------------------|-------------------|-----------|---------|
|             |                      | PagOnline<br>Portale per i pagamenti on | line                |          |                    | Ca                | arrello 📜 |         |
|             | Acquista biglietto   | Pagamenti online                        | Visualizza acquisti |          |                    |                   |           |         |
| Carrel      | lo                   |                                         |                     |          |                    |                   |           |         |
| Istituto    |                      | Prodotto                                | Data                | Quantita | Prezzo<br>unitario | Dettaglio Causale |           | Elimina |
| Archivio    | di Stato di Roma     | Fotoriproduzione                        |                     | 1        | 1,00€              | N. 2 fotocopie    |           | Ó       |
| Invia Pagar | mento Avviso Pagamen | nto                                     |                     |          |                    |                   |           |         |

Verrà emesso un messaggio di conferma e creato un avviso di pagamento, riconoscibile dal suo stato "Avviso da pagare":

| Эм                     | linistero della cultura                                  |                           |                                                                            | Manuale utente                                            | Account 🙎                  |          |
|------------------------|----------------------------------------------------------|---------------------------|----------------------------------------------------------------------------|-----------------------------------------------------------|----------------------------|----------|
| Mic 1                  | MINISTERO<br>DELLA<br>ICULTURA Portale per i par         | line<br>gamenti online    |                                                                            | Ca                                                        | arrello 📜                  |          |
| Acqui                  | ista biglietto Pagamenti o<br>pagamento creato correttan | online Visualizza acc<br> | per 7 giorni. Si prega di verificare la m                                  | ail o di effettuare il download !                         |                            |          |
| Dalla data             | Alla data                                                | Seleziona la              | stato                                                                      | Ricerca                                                   |                            |          |
| Data Acquisto          | Data Ultimo Agg.                                         | Num.Prodotti To           | tale stato                                                                 | IUV                                                       | Dettaglio                  | Ricevuta |
| 12/04/2022<br>16:12:32 | 12/04/2022<br>16:12:32                                   | 1 1,00€                   | Avviso da pagare                                                           |                                                           |                            |          |
| Mic                    | MINISTERO<br>Della<br>CULTURA                            |                           | INDIRIZZI<br>Sede centrale MiC<br>Via del Collegio Romano, 27 - 00186 Roma | CONTATTI<br>Telefono: (+39) 06.67<br>Mail: pagopa.helpdes | 23.1<br>k@beniculturali.it |          |
| Copyrig                | ht 2021, Ministero della Cultura                         |                           | PRIV                                                                       | ACY E COOKIE POLICY DICHIARAZION                          | IE DI ACCESSIBILITÀ        |          |

L'utente dovrà scaricare tale avviso (selezionando l'icona presente nella colonna "Ricevuta"), dopo di che sarà possibile farne uso (anche

stampandolo se occorre) per effettuare il pagamento tramite l'app mobile IO oppure presso uno dei prestatori di servizi di pagamento aderenti al circuito pagoPA.

| pagoPA AVVISO DI PAGAM                                                       | ENTO                                                                                  |                                                                                           |                            |
|------------------------------------------------------------------------------|---------------------------------------------------------------------------------------|-------------------------------------------------------------------------------------------|----------------------------|
| Acquisto da                                                                  | IdPend                                                                                | enza AS-RM_645                                                                            |                            |
| ENTE CREDITORE                                                               | 9783088058                                                                            | 5 DESTINATARIO AVVISO                                                                     |                            |
| Mic                                                                          |                                                                                       |                                                                                           |                            |
| QUANTO E QUANDO PAGAR                                                        | E? • .                                                                                | COME PAGARE?                                                                              | www.pagopa.gov.it          |
| Importo                                                                      | Entro il                                                                              | SUL SITO O CON LE APP                                                                     |                            |
| 1,00 Euro                                                                    | 13/04/2022                                                                            | della tua Banca o degli altri canali di pagar<br>pagare con carte, conto corrente, CBILL. | mento. Potrai              |
| <ul> <li>Durante il pagamento, l'ir<br/>dal sistema e potrebbe va</li> </ul> | nporto viene aggiornato in automatico<br>ariare per eventuali sgravi, interessi, ecc. |                                                                                           |                            |
|                                                                              |                                                                                       | PAGA SUL TERRITORIO                                                                       |                            |
|                                                                              |                                                                                       | del tuo Ente Creditore, in Banca, in Ricevit<br>Tabaccaio, al Bancomat, al Supermercato   | toria, dal                 |
| <b>BANCHE E ALTRI CANALI</b>                                                 |                                                                                       | Rata UN                                                                                   | IICA entro il 🗉 13/04/2022 |
| Inquadra il codice QR con la tua                                             | Destinatario<br>Ente Creditore<br>Mic<br>Oggetto del pagamento<br>app Acquisto da     | IdPendenza AS-RM_645                                                                      | Euro <b>1,00</b>           |
| di pagamenti o usa i dati accant                                             | cod. CBILL Co                                                                         | d. Avviso                                                                                 | Cod. Fiscale Ente          |
|                                                                              | 12345 00                                                                              | 10 0000 0000 2407 29                                                                      | 97830880585                |
|                                                                              |                                                                                       |                                                                                           |                            |

Sarà inoltre spedita una email all'utente con allegato lo stesso avviso.

L'avviso ha una validità di 7 (sette) giorni dal momento della sua emissione. A pagamento effettuato, oltre ad avere la ricevuta che sarà prodotta dal processore di pagamento che ha scelto, l'utente potrà vedere lo stato del suo pagamento sullo stesso portale PagoPA (vedere par. 1.6).

### **1.6 – RIEPILOGO DEI PROPRI ACQUISTI**

È possibile vedere l'elenco dei propri acquisti selezionando la voce di menù "Visualizza acquisti":

|          | 🎡 Ministero della c | ultura                                  |                     |                    |                    | Manuale           | utente | Account 🙁 |         |
|----------|---------------------|-----------------------------------------|---------------------|--------------------|--------------------|-------------------|--------|-----------|---------|
|          |                     | PagOnline<br>Portale per i pagamenti or | lline.              |                    |                    |                   | Ca     | arrello 📄 |         |
|          | Acquista biglietto  | Pagamenti online                        | Visualizza acquisti |                    |                    |                   |        |           |         |
| Carrello |                     |                                         |                     |                    |                    |                   |        |           |         |
| Istituto |                     | Prodotto                                | Data                | a Quantita         | Prezzo<br>unitario | Dettaglio Causale |        |           | Elimina |
|          |                     |                                         | Non ci son          | o prodotti nel car | rello.             |                   |        |           |         |
|          |                     |                                         |                     |                    |                    |                   |        |           |         |

| ()<br>()            | Ministero della cultura                      | i -                              |                    |               |           | Manuale utente                          | Account 🙁 |          |
|---------------------|----------------------------------------------|----------------------------------|--------------------|---------------|-----------|-----------------------------------------|-----------|----------|
| Mic                 | MINISTERO <b>P</b><br>Della<br>ICULTURA Port | agOnline<br>tale per i pagamenti | online.            |               |           | Car                                     | rello 🥫   |          |
| Acq                 | uista biglietto P                            | agamenti online                  | Visualizza acq     | quisti        |           |                                         |           |          |
| Lista degli acquis  | ti                                           |                                  |                    |               |           |                                         |           |          |
| Dalla data *        | Alla data *                                  |                                  | Seleziona lo stato |               | _         |                                         |           |          |
| 01/01/2021          | 05/10/2021                                   | <u> </u>                         | Pagamento eseg     | guito 🗸       | Ricerca   |                                         |           |          |
|                     |                                              |                                  |                    |               |           |                                         |           |          |
| Data Acquisto       | Data Ultimo Agg                              | g. Nur                           | n.Prodotti Tota    | ale stat      | :0        | IUV                                     | Dettaglio | Ricevuta |
| 05/10/2021 10:46:46 | 05/10/2021 10:5                              | 5:41                             | 1 5,00€            | Pagamento ese | guito RF3 | 310000000000000000000000000000000000000 | 009214 🔍  | 3        |

Selezionando con il mouse la icona del dettaglio è possibile espandere la visualizzazione con le informazioni mostrate di seguito:

| Dettaglio carrello        |           |        |          |        |                   |                                    |
|---------------------------|-----------|--------|----------|--------|-------------------|------------------------------------|
| Istituto                  | Prodotto  | Data   | Quantita | Prezzo | Dettaglio Causale | Biglietto                          |
| PA-COLOSSEO               | Biglietto | 09/10/ | 2021 1   | 5,00€  |                   |                                    |
|                           |           |        |          |        |                   |                                    |
|                           |           |        |          |        |                   |                                    |
|                           |           |        |          |        |                   |                                    |
|                           |           |        |          |        |                   |                                    |
|                           |           |        |          |        |                   |                                    |
| Identificativo carrello:  |           |        |          |        |                   | [4a98c5595e76478787f52f9c03affbd0] |
| Carrello creato il:       |           |        |          |        |                   | 05/10/2021                         |
| Stato:                    |           |        |          |        |                   | ESEGUITO                           |
| nome:                     |           |        |          |        | Acquisto_da_      | idPendenza_306c182894455h          |
| Importo:                  |           |        |          |        |                   | 5.0                                |
| Data Richiesta Pagamento: |           |        |          |        |                   | 2021-10-05T08:46:46.172+0000       |

Selezionando le icone "Ricevuta" e "Biglietto" è possibile scaricare, in formato PDF, tali documenti.

| Acquisto_o<br>ENTE CREU<br><b>Mic</b><br>codice fisca | idPend                                   | enza_306c182894455h |         |
|-------------------------------------------------------|------------------------------------------|---------------------|---------|
| ENTE CREU<br>Mic<br>codice fisca                      | ITORE                                    |                     |         |
| <b>Mic</b><br>codice fisca                            | le: 97830880585                          |                     |         |
| codice fisca                                          | le: 97830880585                          |                     |         |
|                                                       |                                          |                     |         |
|                                                       |                                          |                     |         |
|                                                       |                                          |                     |         |
|                                                       |                                          |                     |         |
| INFORMAZ                                              | IONI SUL PAGAMENTO                       |                     |         |
| Totale:                                               | 5,00 Euro                                |                     |         |
| Esito:                                                | Eseguito                                 |                     |         |
| Istituto:                                             | Nexi, CIPBITMM                           |                     |         |
|                                                       | DE34000000000000000000000000000000000000 | 9714                |         |
| IUV:                                                  | RF31000000000000000000000000000000000000 | 214                 |         |
| IUV:<br>CCP:                                          | n/a                                      | J2 14               |         |
| IUV:<br>CCP:<br>Data:                                 | n/a<br>05/10/2021                        | 2214                |         |
| IUV:<br>CCP:<br>Data:<br>Causale impo                 | rti                                      | ID riscossione      | Importo |

| Acquistato il: 05/10/2021<br>Da: |           | Ĩ        |             | ]          |
|----------------------------------|-----------|----------|-------------|------------|
| Importo totale: 5,00 €           |           | ĺ        | 37 <u>0</u> |            |
| Istituto                         | Prodotto  | Quantità | Prezzo      | Data       |
| Parco archeologico del Colosseo  | Biglietto | 1/1      | 5,00€       | 09/10/2021 |

Nel caso in cui un pagamento andato a buon fine sia stato effettuato tramite avviso, oltre alla ricevuta l'utente potrà vedere un oggetto ulteriore nella propria lista acquisti, nello stato "Avviso scaduto":

|                                              | 🎯 Ministero della cultura               |                                                                 |                                                    | Manuale utente Accoun                                                   | t 🙁       |          |
|----------------------------------------------|-----------------------------------------|-----------------------------------------------------------------|----------------------------------------------------|-------------------------------------------------------------------------|-----------|----------|
|                                              | Acquista biglietto                      | line<br><sub>gamenti online</sub><br>online Visualizza acquisti |                                                    | Carrello                                                                |           |          |
| Lista degli acqu<br>Dalla data<br>01/01/2022 | Alia data                               | Seleziona lo stato                                              | V Ricerca                                          |                                                                         |           |          |
| Data Acquisto                                | Data Ultimo Agg.                        | Num.Prodotti Totale                                             | stato                                              | iuv                                                                     | Dettaglio | Ricevuta |
| 12/04/2022 11:10:1                           | 8 12/04/2022 11:12:00                   | 1 15,00€                                                        | Pagamento Avviso eseguito                          | 00000000240628                                                          | ্         | 4        |
| 08/04/2022 14:29:1                           | 9 09/04/2022 00:02:00                   | 1 15,00€                                                        | Avviso scaduto                                     |                                                                         |           | C¥.      |
|                                              |                                         |                                                                 | Ŷ                                                  |                                                                         |           |          |
|                                              |                                         | INDIRIZZ<br>Sede cer<br>Via del Ce                              | t<br>Itrale MiC<br>ollegio Romano, 27 - 00186 Roma | CONTATTI<br>Telefona: (+39) 06.6723.1<br>Mail: pagopa.helpdesk@benicult | urali.it  |          |
|                                              | Copyright 2021, Ministero della Cultura |                                                                 | PRIVACY E COO                                      | KIE POLICY DICHIARAZIONE DI ACCESS                                      | GIBILITÀ  |          |

Tale oggetto può essere ignorato, è semplicemente l'avviso originario che ha consentito all'utente di pagare, per il quale è scaduto il termine di validità, e del quale non c'è più la possibilità di scaricarlo. Se l'utente non ha avuto modo di fare il pagamento prima della scadenza, non c'è più modo di usare quell'avviso (nemmeno usando la copia pervenuta per email) e per procedere bisogna creare un nuovo avviso contenente gli stessi oggetti.

Se occorre rintracciare una transazione in un elenco molto lungo, è possibile velocizzare la ricerca restringendo la visualizzazione alle transazioni inoltrate in un determinato intervallo di date e/o alle transazioni che si trovano in un determinato stato. Questo si fa immettendo tali parametri tramite i controlli evidenziati in figura, premendo poi il bottone "Ricerca":

|              | 🎡 Ministero d   | Manuale utente                   | Account 🙁              |                     |   |         |    |          |
|--------------|-----------------|----------------------------------|------------------------|---------------------|---|---------|----|----------|
|              |                 | RO <b>PagO</b><br>RA Portale per | nline<br>i pagamenti d | nline.              |   |         | Ca | rrello 📄 |
|              | Acquista biglie | tto Pagame                       | nti online             | Visualizza acquisti |   |         |    |          |
| Lista degl   | i acquisti      |                                  |                        |                     |   |         |    |          |
| Dalla data * |                 | Alla data *                      |                        | Seleziona lo stato  |   |         |    |          |
| 01/01/2021   | Ë               | 20/09/2021                       | Ë                      | Pagamento eseguito  | ` | Ricerca |    |          |
|              |                 |                                  |                        |                     |   |         |    |          |
|              |                 |                                  |                        |                     |   |         |    |          |

Per lo stato della transazione, è possibile scegliere tra:

- Pagamento eseguito (pagamento spontaneo andato a buon fine)
- Pagamento Avviso eseguito (pagamento tramite avviso andato a buon fine)
- Elaborazione in corso (inoltrato, in fase di processamento da parte della banca e non ancora completato)
- Avviso da pagare (documento di avviso che consente di pagare)
- Pagamento fallito (non andato a buon fine da parte della banca)

## **1.7 – DISCONNESSIONE DAL PORTALE**

Per chiudere completamente la sessione di lavoro e disconnettersi dal portale, selezionare l'icona dell'account in alto a destra, e selezionare il link "Logout" dalla finestra che apparirà al di sotto di esso:

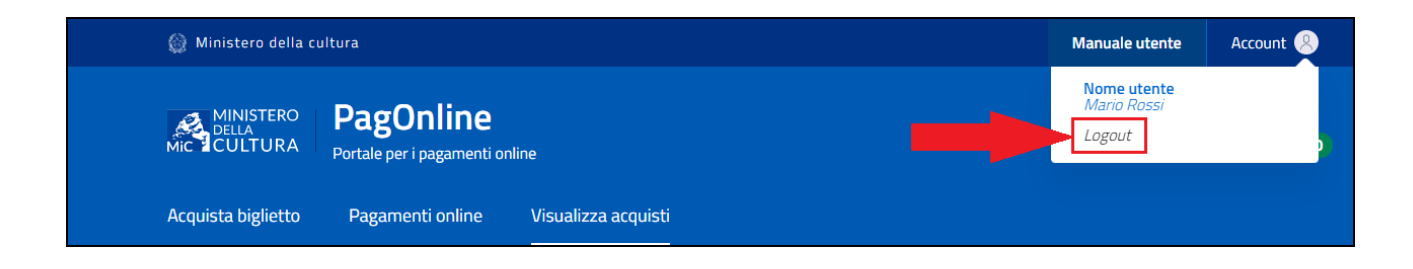

# 2.0 – GESTORI DI ISTITUTO

Per poter operare sul portale, il gestore di istituto ed ogni altro utente che deve operare per conto di esso devono accreditarsi secondo la seguente procedura che prevede due passi:

- Ogni utente che dovrà operare sul sito dovrà munirsi di SPID, eIDAS o CIE;
- 2) Comunicare per email all'indirizzo <u>pagopa.helpdesk@beniculturali.it</u> tutti gli indirizzi email degli utenti che devono essere autorizzati, i quali devono essersi registrati come da precedente punto 1).

I gestori di istituto con concessionario esterno che dovessero avere problemi di accreditamento consultino il paragrafo 3.3 della sezione "Risoluzione problemi".

Dopo aver effettuato la registrazione al portale, ogni volta che si desidera gestire gli acquisti effettuati presso il proprio istituto bisogna effettuare l'accesso come descritto al paragrafo 1.2.

# 2.1 – GESTIONE DELL'ELENCO DEGLI ACQUISTI (UTENTI GESTORI DI PAGONLINE)

Dopo l'accesso il sistema entra nella pagina "Visualizza acquisti", la quale consente la gestione generale dell'elenco degli acquisti effettuati per l'istituto che si gestisce. Vengono riportati, per ogni acquisto:

- La data in cui è stato inoltrato
- La data nella quale è avvenuto il suo ultimo aggiornamento di stato
- Il numero di prodotti dell'istituto comprati
- L'ammontare totale dell'incasso per i soli prodotti dell'istituto
- Lo stato in cui si trova l'acquisto
- Lo IUV (Identificativo Univoco di Versamento)
- Altre icone funzionali

| Description         Percention per pagamenti online.         Visualizza acquisti           Acquista biglieti o agamenti online visualizza acquisti           Antimistrazione listitute           Belefone lo stato           Outroop 2021           Image: adata*         Belefone lo stato           Outroop 2021           Image: adata*         Belefone lo stato           Outroop 2021           Image: adata*         Belefone lo stato           Outroop 2021           Image: adata*         Belefone lo stato           Outroop 2021           Image: adata*         Belefone lo stato           Outroop 2021           Image: adata*         Belefone lo stato           Outroop 2021           Outroop 2021           Outroop 2021           Outroop 2021           Outroop 2021           Outroop 2021           Outroop 2021           Outroop 2021           Outroop 2021           Outroop 2021           Outroop 2021           Outroop 2021< |                            | 💮 Ministero della                  | cultura                  |                           |                       |                    | Manuale utente Account        | 8         |          |
|----------------------------------------------------------------------------------------------------|----------------------------|------------------------------------|--------------------------|---------------------------|-----------------------|--------------------|-------------------------------|-----------|----------|
| Acquista biglietto         Pagamenti online         Visualizza acquisti           Arministrazione Istituto         Seteziona lo stato         Receta           Castello di Torrechiara, Langhirano (PR)         Alla data*         Seteziona lo stato         Receta           Dalia data*         Alla data*         Seteziona lo stato         Receta           O4/09/2021         O         O4/10/2021         Pagamento eseguito         Receta           Sil importi contrassegnati con (*) indicano la presenza nel carrello di prodotti relativi ad altri istituti.         Data Acquisto         Data Ultimo Agg.         Num.Prodotti         Totale         stato         IUV         Dettaglio         Riceta           29/09/2021 12:48:13         O4/10/2021 12:50:57         1         5,00 €         Pagamento eseguito         RF37000000000000000000000000000000000000                                                                       |                            |                                    | PagOr<br>Portale per i p | nline<br>agamenti online. |                       |                    | Carrello                      |           |          |
| Data Acquisto       Data Ultimo Agg.       Num.Prodotti       Totale       Sato       Nuv       Pagamento eseguito       Ricerca         04/10/2021       1::::::::::::::::::::::::::::::::::::                                                                                                    | mministrazion              | Acquista biglietto                 | Pagament                 | i online Visu             | alizza acquisti       |                    |                               |           |          |
| Daila data *       Alla data *       Seleziona lo stato         Daila data *       O4/10/2021       C       Pagamento eseguito       Ilcerca         Gil importi contrassegnati con (*) indicano la presenza nel carrello di prodotti relativi ad altri istituti.       Ricerca       IUV       Dettaglio       Ricerca         Gil / 10/2021 12:48:13       O4/10/2021 12:50:57       1       5,00 €       Pagamento eseguito       RF37000000000000000000000000000000000000                                                                                                    | astello di Torrechia       | ara. Langhirano                    | (PR)                     |                           |                       |                    |                               |           |          |
| Gli importi contrassegnati con (*) Indicano la presenza nel carrello di prodotti relativi ad altri istituti.Data AcquistoData Ultimo Agg.Num.ProdottiTotalestatoIUVDettaglioRice04/10/2021 12:48:1304/10/2021 12:50:571 $5,00 \in (*)$ Pagamento eseguitoRF37000000000000000000000000000000000000                                                                                                    | Dalla data *<br>04/09/2021 | Alla data *                        | 1                        | Seleziona lo :            | stato                 | ✓ Ricerca          |                               |           |          |
| Data Acquisto       Data Ultimo Agg.       Num.Prodotti       Totale       stato       IUV       Dettaglio       Rice         04/10/2021 12:48:13       04/10/2021 12:50:57       1       5,00 €       Pagamento eseguito       RF37000000000000000000000000000000000000                                                                                                    |                            |                                    |                          |                           |                       |                    |                               |           |          |
| Data Acquisto         Data Ultimo Agg.         Num.Prodetti         Totale         stato         IUV         Dettagio         Ref           04/10/2021 12:48:13         04/10/2021 12:50:57         1         5,00 €         Pagamento eseguito         RF37000000000000000000000000000000000000                                                                                                    | Gli importi contrassegnat  | i con <mark>(*)</mark> indicano la | presenza nel car         | rello di prodotti re      | lativi ad altri istit | uti.               |                               |           |          |
| 04/10/2021 12:48:13       04/10/2021 12:50:57       1       5,00 €       Pagamento eseguito       RF37000000000000000000000000000000000000                                                                                                    | Data Acquisto              | Data Ultimo                        | Agg.                     | Num.Prodotti              | Totale                | stato              | IUV                           | Dettaglio | Ricevuta |
| 29/09/2021 14:52:59       29/09/2021 14:56:17       2       6,00 € (*)       Pagamento eseguito       RF91000000000000000000000000000000000000                                                                                                    | 04/10/2021 12:48:13        | 04/10/2021                         | 12:50:57                 | 1                         | 5,00€                 | Pagamento eseguito | RF370000000000000000009203    | ্         |          |
| 29/09/2021 14:35:32 29/09/2021 14:39:09 1 2,00 € (*) Pagamento eseguito RF21000000000000000000000000000000000000                                                                                                    | 29/09/2021 14:52:59        | 29/09/2021                         | 14:56:17                 | 2                         | 6,00 € (*)            | Pagamento eseguito | RF91000000000000000009104     | ٩         |          |
|                                                                                                    |                            |                                    |                          | 1                         | 2 00 € (*)            | Pagamento eseguito | RF210000000000000000000009103 | 0         |          |
|                                                                                                    | 29/09/2021 14:35:32        | 29/09/2021                         | 14:39:09                 |                           | 2,000 0 ( )           |                    |                               | ~         |          |
| -                                                                                                    | 29/09/2021 14:35:32        | 29/09/2021                         | 14:39:09                 |                           | 2,00 2 ( )            | 0                  |                               | ~         |          |

Se occorre rintracciare una transazione in un elenco molto lungo, è possibile restringere la visualizzazione alle transazioni inoltrate in un determinato intervallo di date e/o alle transazioni che si trovano in un

determinato stato. Questo si fa immettendo tali parametri tramite i controlli evidenziati in figura, premendo poi il bottone "Ricerca":

|              | 🎡 Ministero della ci | Manuale utente                       | Account 🙁           |           |    |          |
|--------------|----------------------|--------------------------------------|---------------------|-----------|----|----------|
|              |                      | PagOnline<br>Portale per i pagamenti | online.             |           | Ca | rrello 📄 |
|              | Acquista biglietto   | Pagamenti online                     | Visualizza acquisti |           |    |          |
| Lista degl   | i acquisti           |                                      |                     |           |    |          |
| Dalla data * | Alla da              | ata *                                | Seleziona lo stato  |           |    |          |
| 01/01/2021   | 20/0                 | 9/2021                               | Pagamento eseguito  | 🗸 Ricerca |    |          |
|              |                      |                                      | _                   |           |    |          |
|              |                      |                                      |                     |           |    |          |

Per lo stato della transazione, è possibile scegliere tra:

- **Pagamento eseguito:** pagamento andato a buon fine;
- Elaborazione in corso: inoltrato, in fase di processamento da parte della banca e non ancora completato;
- Pagamento fallito: non andato a buon fine da parte della banca.

|                                        | 🛞 Ministero della i      | cultura                           |                         |                      |                    | Manuale utente                           | Account 🦉 |           |          |
|----------------------------------------|--------------------------|-----------------------------------|-------------------------|----------------------|--------------------|------------------------------------------|-----------|-----------|----------|
|                                        |                          | PagOnlin<br>Portale per i pagamen | <b>e</b><br>nti online. |                      |                    | Ca                                       | arrello 📜 | 0         |          |
|                                        | Acquista biglietto       | Pagamenti online                  | e Visua                 | ılizza acquisti      |                    |                                          |           |           |          |
| Amministrazione                        | e Istituto               |                                   |                         |                      |                    |                                          |           |           |          |
| astello di Torrechia                   | ara, Langhirano (        | PR)                               |                         |                      |                    |                                          |           |           |          |
| Dalla data *                           | Alla data *              |                                   | Seleziona lo st         | tato                 |                    |                                          |           |           |          |
| 03/10/2021                             | 05/10/2021               | Ê                                 | Pagament                | o eseguito           | ✓ Ricerca          |                                          |           |           |          |
|                                        |                          |                                   |                         |                      |                    |                                          |           |           |          |
| Gli importi contrassegnat <sup>i</sup> | ti con (*) indicano la p | resenza nel carrello d            | i prodotti rel          | ativi ad altri istif | tuti.              |                                          |           |           |          |
| Data Acquisto                          | Data Ultimo A            | \gg. Nun                          | n.Prodotti              | Totale               | stato              | IUV                                      |           | Dettaglio | Ricevuta |
| 04/10/2021 12:48:13                    | 04/10/2021 1             | 2:50:57                           | 1                       | 5,00 €               | Pagamento eseguito | RF37000000000000000000000000000000000000 | 000009203 | ٩         |          |
|                                        |                          |                                   |                         |                      |                    |                                          |           |           |          |

Per ogni acquisto, è possibile consultarne i dettagli selezionandone l'icona corrispondente nella colonna "Dettaglio":

|                                                                            | 🎯 Ministero della ci                                      | ultura                                                   |                                           |             |               |                  | Manuale utente        | Account 🚇          |          |               |
|----------------------------------------------------------------------------|-----------------------------------------------------------|----------------------------------------------------------|-------------------------------------------|-------------|---------------|------------------|-----------------------|--------------------|----------|---------------|
|                                                                            | MINISTERO<br>DELLA<br>CULTURA                             | PagOnline<br>Portale per i pagamenti<br>Pagamenti online | online.<br>Visualizza acqui:              | sti         |               |                  | Ca                    | rrello 📄           |          |               |
| Amministrazione I<br>Castello di Torrechiara<br>Dalla data *<br>03/10/2021 | stituto<br>a, Langhirano (PF<br>Alla data *<br>05/10/2021 | ۶)<br>۱                                                  | ileziona lo stato<br>Pagamento eseguito   |             | ~             | Ricerca          |                       |                    |          |               |
| Gli importi contrassegnati co<br>Data Acquisto                             | on (*) indicano la pres<br>Data Ultimo Agg                | enza nel carrello di pro                                 | odotti relativi ad altri<br>odotti Totale | istituti.   | stato         |                  | IUV                   | Dettag             | lio Ric  | cevuta        |
| 04/10/2021 12:48:13                                                        | 04/10/2021 12:                                            | 50:57 1                                                  | 5,00 €                                    |             | Pagamento ese | eguito           | RF3700000000000       | 000009203          | ٩        | <u>s</u>      |
| Dettaglio carrello<br>In rosso i prodotti di "altri" is<br>Istituto        | tituti<br>Prode                                           | otto                                                     | Dat                                       | ta Quantita | Prezzo        | Dettaglio causal | le                    | Bit                | glietto  | Scarica Excel |
| Cast. Torrechiara                                                          | Biglie                                                    | etto Intero (adulti, sopra                               | a i 25 anni) 04                           | /10/2021 1  | 5,00 €        |                  |                       |                    |          |               |
| Dettaglio Penderuza     INFORMAZIONI GENERALI     Carrello creato il:      | Dettaglio Pagarro                                         | ento 🕐 Dati Vers                                         | amenta                                    |             |               |                  |                       | 04/10/20           | 021      |               |
| Stato:                                                                     |                                                           |                                                          |                                           |             |               |                  |                       | ESEGU              | пто      |               |
| Importo:                                                                   |                                                           |                                                          |                                           |             |               | Acquisto_da      | _mariorossi@emailPend | lenza_299c49150994 | 5.0      |               |
| Data Richiesta Pagamento                                                   | D:                                                        |                                                          |                                           |             |               |                  | 2021-10               | -04T10:48:20.645+0 | 000      |               |
|                                                                            |                                                           |                                                          |                                           |             |               |                  |                       |                    | Indietro |               |

Può accadere che in uno stesso acquisto siano presenti più prodotti, dei quali uno o più appartenenti ad altri istituti. In tal caso sarà riportato un asterisco tra parentesi subito dopo l'importo versato, ed i prodotti di altri istituti saranno riportati con un colore rosso:

| Q.                                            | 🕴 Ministero della c              | ultura                               |                                        |                           |                    | Manuale utente                           | Account 😕 |            |     |
|-----------------------------------------------|----------------------------------|--------------------------------------|----------------------------------------|---------------------------|--------------------|------------------------------------------|-----------|------------|-----|
| Â                                             | MINISTERO<br>DELLA<br>CULTURA    | PagOr<br>Portale per i p<br>Pagament | nline<br>pagamenti online<br>ti online | e.<br>Visualizza acquisti |                    | Car                                      | rrello 💽  |            |     |
| Amministrazione                               | Istituto                         |                                      |                                        |                           |                    |                                          |           |            |     |
| Castello di Torrechiar                        | a, Langhirano                    | (PR)                                 |                                        |                           |                    |                                          |           |            |     |
| Dalla data *                                  | Alla data *                      |                                      | Selezio                                | ona lo stato              |                    |                                          |           |            |     |
| 17/09/2021                                    | 17/10/202                        | 1                                    | 🗎 🛛 Pag                                | amento eseguito           | ~                  | Ricerca                                  |           |            |     |
|                                               |                                  |                                      |                                        |                           | _                  |                                          |           |            |     |
| Gli importi contrassegnati                    | con <mark>(*)</mark> indicano la | presenza nel                         | carrello di pro                        | dotti relativi ad altri   | istituti.          |                                          |           |            |     |
| Data Acquisto                                 | Data Ultimo                      | Agg.                                 | Num.Pro                                | dotti Totale              | stato              | IUV                                      | Dettaglio | Ricevut    | a   |
| 27/09/2021 12:46:30                           | 27/09/2021                       | 12:51:08                             | 2                                      | 7,00 € (*)                | Pagamento eseguito | RF75000000000000000000000000000000000000 | 09004 0   | <b>B</b>   | •   |
| 17/09/2021 15:24:08                           | 17/09/2021                       | 15:27:52                             | З                                      | 8,00 €                    | Pagamento eseguito | RF41000000000000000000000000000000000000 | 08937 🔍   | 3          |     |
| 17/09/2021 13:16:24                           | 17/09/2021                       | 13:19:08                             | 1                                      | 3,00 € (*)                | Pagamento eseguito | RF68000000000000000000000000000000000000 | 08936 🔍   | 6          | Ŧ   |
|                                               |                                  |                                      |                                        |                           |                    |                                          |           |            |     |
| Dettaglio carrello                            |                                  |                                      |                                        |                           |                    |                                          |           | Scarica Ex | cel |
| In <mark>rosso</mark> i prodotti di "altri" i | istituti                         |                                      |                                        |                           |                    |                                          |           |            |     |
| Istituto                                      | Pro                              | odotto                               |                                        | Data                      | Quantita Prezzo De | ettaglio causale                         | Biglietto |            |     |
| Cast. Torrechiara                             | Big<br>anr                       | lietto Agevolat<br>ii)               | to (giovani età                        | 18-25 05/10/2             | 2021 1 2,00 €      |                                          | È         |            |     |
| AS-AP                                         | Fot                              | oriproduzione                        |                                        |                           | 1 4,00 €           |                                          |           |            |     |
| AS-BA                                         | Fot                              | oriproduzione                        | - Sezione Barl                         | letta                     | 1 7,00 €           |                                          | *         |            |     |

N.B: I prodotti relativi ad altri istituti NON vengono conteggiati. Quando presenti prodotti di altri istituti, il numero di prodotti indicato nella colonna "Quantità" NON è il numero totale di prodotti, ma il numero di prodotti dell'istituto. Analogamente, il valore della colonna "Totale" NON sarà la somma totale del carrello bensì la somma totale dei soli prodotti relativi all'istituto.

Sono poi presenti ulteriori informazioni riportate su tre schede, "Dettaglio Pendenza", "Dettaglio Pagamento" e "Dati Versamento":

| Dettaglio Pendenza       | Dettaglio Pagamento | Dati Versamento |              |                              |
|--------------------------|---------------------|-----------------|--------------|------------------------------|
| INFORMAZIONI GENERALI    |                     |                 |              |                              |
| Carrello creato il:      |                     |                 |              | 05/10/2021                   |
| Stato:                   |                     |                 |              | ESEGUITO                     |
| nome:                    |                     |                 | Acquisto_da_ | _idPendenza_309c-53586569h   |
| Importo:                 |                     |                 |              | 65.6                         |
| Data Richiesta Pagamento | D:                  |                 |              | 2021-10-05T10:20:47.288+0000 |

#### DETTAGLIO PENDENZA

| Dettaglio Pendenza                  | Dettaglio Pagamento        | Dati Versamento |                  |                                  |
|-------------------------------------|----------------------------|-----------------|------------------|----------------------------------|
| DETTAGLIO RICHIESTA PA              | AGAMENTO, SOGGETTO PAGATOR | E               |                  |                                  |
| STATO RICHIESTA PENDE<br>RT_ACCETTA | ENZA PAGAMENTO<br>ATA_PA   | ANAC            | SRAFICA PAGATORE | ENTE BENEFICIARIO<br>Mic         |
| Dominio                             |                            |                 |                  | 97830880585                      |
| ID Messaggio Richiesta              |                            |                 |                  | d951d05c6f304205ab52be8812fe280e |
| Ora Messaggio Richiesta             | L                          |                 |                  | 2021-10-05T12:20:47              |

#### DETTAGLIO PAGAMENTO

| Dettaglio Pendenza         | Dettaglio Pagamento | Dati Versamento |                                                                                                    |
|----------------------------|---------------------|-----------------|----------------------------------------------------------------------------------------------------|
| INFORMAZIONI SUL VERS      | AMENTO              |                 |                                                                                                    |
| Data Esecuzione:           |                     |                 | 2021-10-05                                                                                                    |
| Importo:                   |                     |                 | 65.60                                                                                                    |
| Tipo Versamento:           |                     |                 | BBT                                                                                                    |
| Identificativo Univico Ver | samento (IUV):      |                 | RF2000000000000000000000000000000000000                                                                                                    |
| Causale Versamento:        |                     |                 | /RFS/RF2000000000000000009218/5.00/TXT/Biglietti Ingresso - DRM-ER-Cast. Torrechiara<br>/RFS/RF200000000000000009218/2.00/TXT/Biglietti Ingresso - DRM-ER-Cast. Torrechiara<br>/RFS/RF2000000000000000000000218/4.00/TXT/Fotoriproduzione-AS-AP<br>/RFS/RF2000000000000000218/7.00/TXT/Fotoriproduzione-AS-BA<br>/RFS/RF2000000000000000000000000000218/47.60/TXT/Fotoriproduzione-AS-CA |
| IBAN Accredito:            |                     |                 | IT79V0306905020100000046110<br>IT79V0306905020100000046110<br>IT79V0306905020100000046110<br>IT79V030690502010000046110<br>IT79V0306905020100000046110                                                                                                    |
| Dati Riscossione:          |                     |                 | 9/3321                                                                                                    |

DATI VERSAMENTO

È infine possibile esportare in un file Excel l'elenco di acquisti correntemente visualizzato. Per ottenere tale file, premere il bottone "Scarica Excel" indicato nella figura seguente.

|                                                                                                | 💮 Ministero della c                                                                                                    | ultura                               |                     |                    | Manuale utente                           | Account 🙁 |               |  |  |  |  |  |
|------------------------------------------------------------------------------------------------|----------------------------------------------------------------------------------------------------|--------------------------------------|---------------------|--------------------|------------------------------------------|-----------|---------------|--|--|--|--|--|
|                                                                                                |                                                                                                    | PagOnline<br>Portale per i pagamenti | online.             |                    | Car                                      | rrello 📄  |               |  |  |  |  |  |
|                                                                                                | Acquista biglietto                                                                                                    | Pagamenti online                     | Visualizza acquisti |                    |                                          |           |               |  |  |  |  |  |
| Amministrazion<br>Castello di Torrech<br>Dalla data *<br>16/09/2021<br>Gli importi contrassegn | astello di Torrechiara, Langhirano (PR)<br>Jalla data * Seleziona lo stato<br>16/09/2021  16/09/2021  Pagamento eseguito<br>Sili importi contrassegnati con (*) indicano la presenza nel carrello di prodotti relativi ad altri istituti. |                                      |                     |                    |                                          |           |               |  |  |  |  |  |
| Data Acquisto                                                                                  | Data Ultimo                                                                                                    | Agg. Num                             | n.Prodotti Totale   | stato              | IUV                                      | Dettaglio | Ricevuta      |  |  |  |  |  |
| 16/09/2021 11:36:04                                                                            | 4 16/09/2021 1                                                                                                    | 11:37:56 1                           | 15,00 €             | Pagamento eseguito | RF1000000000000000000000000000000000000  | 008913 🔍  | <u></u>       |  |  |  |  |  |
| 16/09/2021 10:44:27                                                                            | 7 16/09/2021 1                                                                                                    | 10:45:51 1                           | 155,00€             | Pagamento eseguito | RF64000000000000000000000000000000000000 | 008911 🔍  |               |  |  |  |  |  |
| 16/09/2021 10:40:48                                                                            | 3 16/09/2021 <sup>-</sup>                                                                                                    | 10:43:04 1                           | 1,00 €              | Pagamento eseguito | RF91000000000000000000000000000000000000 | 008910 🔍  | <u>-</u>      |  |  |  |  |  |
|                                                                                                |                                                                                                    |                                      |                     |                    |                                          |           | Scarica Excel |  |  |  |  |  |

Vengono riportati, per ogni acquisto:

- IUV (Identificativo Univoco di Versamento)
- IUR (Identificativo Univoco di Riscossione)
- La data dell'acquisto
- Il nome, cognome ed email dell'utente che ha fatto l'acquisto
- Il numero di prodotti dell'istituto acquistati
- L'ammontare totale relativo ai prodotti dell'istituto acquistati
- Lo stato in cui si trova la transazione

# 2.2 – GESTIONE DELL'ELENCO DEGLI ACQUISTI (UTENTI GESTORI CON CONCESSIONARIO)

Dopo l'accesso il sistema entra nella pagina "Visualizza acquisti", il cui funzionamento è identico a quello descritto nel precedente paragrafo, tranne che per una voce aggiuntiva assente per gli utenti che non si servono di un concessionario esterno, "Transazioni concessionario":

| 🎯 Ministero della d                         | ultura                                                           |          |               |                            |   | Manuale utente | Account 🛞 |
|---------------------------------------------|------------------------------------------------------------------|----------|---------------|----------------------------|---|----------------|-----------|
|                                             | MINISTERO<br>DELLA<br>Mic CULTURA Portale per i pagamenti online |          |               |                            |   |                | rrello 🔋  |
| Acquista biglietto                          | Pagamenti online                                                 | Visualiz | za acquisti   | Transazioni concessionario |   |                |           |
| Amministrazione Is<br>Gallerie degli Uffizi | tituto                                                           |          | Colorino la d |                            |   |                |           |
| 13/12/2021                                  | 13/01/2022                                                       |          | Pagament      | o eseguito                 | ~ | Ricerca        |           |
| Non esistono acquisti con i c               | riteri impostati.                                                |          |               |                            |   |                |           |

### Selezionandola, si accede alla seguente pagina:

|                                                                        | © N                                                                                                    | Ainistero della cultura                                                        |                                          |                                         |               |                                 | Manuale utente                     | Account 🙁                   |                |               |
|------------------------------------------------------------------------|----------------------------------------------------------------------------------------------------|--------------------------------------------------------------------------------|------------------------------------------|-----------------------------------------|---------------|---------------------------------|------------------------------------|-----------------------------|----------------|---------------|
|                                                                        | Mic                                                                                                    | MINISTERO<br>DELLA<br>POLLURA Portale per i pag<br>vista biglietto Pagamenti d | <b>line</b><br><sub>pamenti online</sub> | /isualizza acquisti Transazior          | ni concessior | nario                           |                                    | Carrello 📄                  |                |               |
| <b>Amminist</b><br>Gallerie deg<br><sup>Dalla data</sup><br>GG/MM/AAAA | Amministrazione Istituto       Jallerie degli Uffizi       Dalla data     Alla data       GG/MM/AAAA     GG/MM/AAAA |                                                                                |                                          |                                         |               |                                 |                                    |                             |                |               |
| 10 records trov                                                        | ati, da 1 a 4.                                                                                                    |                                                                                |                                          |                                         |               |                                 |                                    | I                           | 1 2 3          | Successivo    |
| <u>Data</u><br><u>Richiesta</u>                                        | luv                                                                                                    | lur                                                                            |                                          | Codice Flusso                           |               | <u>Importo</u><br><u>pagato</u> | <u>Codice</u><br><u>versamento</u> | <u>Descrizione</u>          | Debitore       | <u>Stato</u>  |
| 17/11/2021                                                             | 00000000000747                                                                                                    | 5e8ce04b62964637a040b04                                                        | 348c160d4                                | 2021-11-18IF5PIT21-<br>CU2021000000008X |               | 30,00€                          | testpsp004                         | Sanzione CdS n.<br>abc00000 | Mario<br>Rossi | ESEGUITO      |
| 17/11/2021                                                             | 00000000000646                                                                                                    | 084501087fba4484a0619af                                                        | 999afa42c                                | 2021-11-18IFSPIT21-<br>CU2021000000008X |               | 25,00€                          | testpsp003                         | Sanzione CdS n.<br>abc00000 | Mario<br>Rossi | ESEGUITO      |
| 17/11/2021                                                             | 00000000000545                                                                                                    | f4940f578da94ee383e55daa                                                       | le4b03ebe                                | 2021-11-18IFSPIT21-<br>CU2021000000008X |               | 20,00€                          | testpsp002                         | Sanzione CdS n.<br>abc00000 | Mario<br>Rossi | ESEGUITO      |
| 17/11/2021                                                             | 00000000000444                                                                                                    | 2d0f6dad230644f1ade2f117                                                       | '248a5d1f                                | 2021-11-18IFSPIT21-<br>CU20210000000092 |               | 15,00€                          | testpsp001                         | Sanzione CdS n.<br>abc00000 | Mario<br>Rossi | ESEGUITO      |
|                                                                        |                                                                                                    |                                                                                |                                          |                                         |               |                                 |                                    |                             |                | Scarica Excel |

La pagina elenca tutte le transazioni gestite dal proprio concessionario, con possibilità di generare la reportistica che occorre. Per restringere l'elenco alle sole transazioni che interessano bisogna utilizzare la funzione di ricerca, che ha lo stesso funzionamento descritto nel paragrafo precedente.

È infine possibile esportare in un file Excel l'elenco di acquisti correntemente visualizzato. Per ottenere tale file, premere il bottone "Scarica Excel" indicato nella figura seguente.

| 4                                                 | Ministero della culti            | ura                                        |                     |                                         |                          | Manu                        | uale utente Ac              | count 🛞        |                            |
|---------------------------------------------------|----------------------------------|--------------------------------------------|---------------------|-----------------------------------------|--------------------------|-----------------------------|-----------------------------|----------------|----------------------------|
| Ň                                                 | MINISTERO<br>DELLA<br>ICULTURA P | PagOnline<br>Portale per i pagamenti onlin | e                   |                                         |                          |                             | Carrell                     | •              |                            |
| Д                                                 | cquista biglietto                | Pagamenti online                           | Visualizza acquisti | Transazioni concessiona                 | ario                     |                             |                             |                |                            |
| Amministrazione Istituto<br>Gallerie degli Uffizi |                                  |                                            |                     |                                         |                          |                             |                             |                |                            |
| Dalla data                                        | ء<br>ڪ                           | Alla data                                  | Codice flusse       | o<br>sodico flusco                      | luv                      | riro il codico iuv          |                             |                | Ricerca                    |
| 10 records tro<br><u>Data</u><br><u>Richiesta</u> | vati, da 1 a 4.<br><u>Iuv</u>    | lur                                        |                     | <u>Codice Flusso</u>                    | <u>Importo</u><br>pagato | <u>Codice</u><br>versamento | 1<br><u>Descrizione</u>     | 2 3            | Successivo<br><u>Stato</u> |
| 17/11/2021                                        | 00000000000747                   | 5e8ce04b62964637a04                        | +0b04348c160d4      | 2021-11-18IFSPIT21-<br>CU2021000000008X | 30,00€                   | testpsp004                  | Sanzione CdS n.<br>abc00000 | Mario<br>Rossi | ESEGUITO                   |
| 17/11/2021                                        | 00000000000646                   | 084501087fba4484a06                        | 619af999afa42c      | 2021-11-18IFSPIT21-<br>CU202100000008X  | 25,00€                   | testpsp003                  | Sanzione CdS n.<br>abc00000 | Mario<br>Rossi | ESEGUITO                   |
| 17/11/2021                                        | 00000000000545                   | f4940f578da94ee383e                        | 55dade4b03ebe       | 2021-11-18IFSPIT21-<br>CU202100000008X  | 20,00€                   | testpsp002                  | Sanzione CdS n.<br>abc00000 | Mario<br>Rossi | ESEGUITO                   |
| 17/11/2021                                        | 00000000000444                   | 2d0f6dad230644f1ade                        | 2f117248a5d1f       | 2021-11-18IFSPIT21-<br>CU20210000000092 | 15,00€                   | testpsp001                  | Sanzione CdS n.<br>abc00000 | Mario<br>Rossi | ESEGUITO                   |
|                                                   |                                  |                                            |                     |                                         |                          |                             |                             |                | Scarica Excel              |

Vengono riportati, per ogni acquisto:

- Data richiesta: data di ricezione rendicontazione
- IUV (Identificativo Univoco di Versamento)
- IUR (Identificativo Univoco di Riscossione)

- Codice flusso: è l'identificativo della movimentazione contabile avvenuta sui conti di accredito e in particolare i movimenti di entrata determinati dai pagamenti PagoPA
- L'importo pagato
- Il codice versamento
- La descrizione
- Il nome e cognome dell'utente che ha fatto l'acquisto
- Lo stato in cui si trova la transazione

## **3.0 – RISOLUZIONE PROBLEMI**

In questo capitolo vengono illustrate le soluzioni per i problemi più comuni che si possono incontrare con il portale pagOnline.

## **3.1 – REIMPOSTAZIONE PASSWORD PER UTENTI NON EIDAS**

Se si possiede un account non eIDAS e la propria password è stata dimenticata o compromessa, è possibile reimpostarla tramite il portale pagOnline. Selezionare l'icona dell'account in alto a destra, poi il link "Accedi come utente" dalla finestra che apparirà al di sotto di esso. Premere il bottone "Login without eIDAS". Infine, nella pagina successiva, selezionare "Forgot your password?"

|        | LOGIN<br><sup>®</sup>                                        |
|--------|--------------------------------------------------------------|
|        | cancel Login →                                               |
| pagoPA | Forgot your password?<br>Not registered? <u>Sign up here</u> |

Si accederà alla pagina della richiesta di reset password, dove compilare il seguente modulo:

| 🛞 Ministero della cultura                                                          | Manuale utente | Account 🙁 |
|------------------------------------------------------------------------------------|----------------|-----------|
| MINISTERO<br>DELLA<br>Mic ICULTURA Portale per i pagamenti online                  | Ca             | arrello 📴 |
| Acquista biglietto Pagamenti online                                                |                |           |
|                                                                                    |                |           |
|                                                                                    |                |           |
| REQUEST EMAIL RESET PASSWORD                                                       |                |           |
| · Fields marked with an asterisk (*) are required                                  |                |           |
| • After sending the reset request, please check your email (also the spam folder). |                |           |
|                                                                                    |                |           |
| *Email                                                                             |                |           |
| RESET PASSWORD →                                                                   |                |           |

Apparirà un messaggio di conferma:

| MINISTER<br>Mic CULTUR<br>Acquista bigliet | PagOnline<br>Portale per i pagamenti online<br>Pagamenti online            | Carrello 📄 |
|--------------------------------------------|----------------------------------------------------------------------------|------------|
| Password reset en                          | ail sent successfully. You have received an email to change your password. |            |

Arriverà un messaggio sulla posta elettronica con un link da visitare, che porta al seguente modulo da compilare:

|                                             | RESET PASSWORD                                                                                            |
|---------------------------------------------|----------------------------------------------------------------------------------------------------|
| Fields marked with an as                    | terisk (*) are required                                                                                   |
| *Email                                      |                                                                                                    |
|                                             |                                                                                                    |
|                                             |                                                                                                    |
|                                             |                                                                                                    |
| Password must have at least<br>@#&%\$       | 8 characters, no more than 15, contain at least one uppercase, one number and one character between these |
| Password must have at least<br>@#&%\$       | 8 characters, no more than 15, contain at least one uppercase, one number and one character between these |
| Password must have at least<br>@#&%\$       | 8 characters, no more than 15, contain at least one uppercase, one number and one character between these |
| Password must have at least<br>@#&%\$<br>~@ | 8 characters, no more than 15, contain at least one uppercase, one number and one character between these |
| Password must have at least<br>@#&%\$<br>~~ | 8 characters, no more than 15, contain at least one uppercase, one number and one character between these |
| Password must have at least<br>@#&%\$       | 8 characters, no more than 15, contain at least one uppercase, one number and one character between these |

Decidere una nuova password, immetterla in ambo i campi, e poi premere "Reset password". Nel decidere la password, seguire le indicazioni suggerite nella pagina.

## **3.2 – PROBLEMI CON UN PAGAMENTO**

Per problemi con una transazione, contattare per posta elettronica l'assistenza all'indirizzo email <u>pagopa.helpdesk@beniculturali.it</u> fornendo i parametri IUV (Identificativo Univoco di Versamento) e identificativo carrello.

Queste informazioni si trovano visitando la propria lista degli acquisti, ed aprendo il dettaglio della transazione (che si fa selezionando l'icona nella colonna "Dettaglio"):

|                                   | 💮 Ministero della cultura                            |                                             |                                                                      | Manuale utente                                             | Account 🙁                 |
|-----------------------------------|------------------------------------------------------|---------------------------------------------|----------------------------------------------------------------------|------------------------------------------------------------|---------------------------|
|                                   | MINISTERO<br>DELLA<br>MIC ICULTURA Portale per i pag | ine<br>namenti online<br>Visualizza acquisi | i                                                                    | Ca                                                         | rrello 🥫                  |
|                                   | · · · · ·                                            |                                             |                                                                      |                                                            |                           |
| Lista deg                         | Alla data                                            | Seleziona lo stati                          |                                                                      |                                                            |                           |
| 01/01/2022                        | 12/04/2022                                           | Τυττι                                       | ~                                                                    | Ricerca                                                    |                           |
|                                   |                                                      |                                             |                                                                      |                                                            |                           |
| Data Acquis                       | to Data Ultimo Agg.                                  | Num.Prodotti Totale                         | stato                                                                | IUV                                                        | Dettaglio Ricevuta        |
| 12/04/2022<br>16:12:32            | 12/04/2022<br>16:12:32                               | 1 1,00€                                     | Avviso da pagare                                                     |                                                            |                           |
| 12/04/2022<br>11:10:18            | 12/04/2022<br>11:12:00                               | 1 15,00€                                    | Pagamento Avviso eseguito                                            | 00000000240628                                             | ۹ 🖻                       |
| 08/04/2022<br>14:29:19            | 09/04/2022<br>00:02:00                               | 1 15,00€                                    | Avviso scaduto                                                       |                                                            | ₿.                        |
| Dettaglio                         | carrello                                             |                                             | Data Quantita Prozzo Do                                              | ttadio Causale                                             | Bigliotto                 |
| Istituto                          | Prodotto                                             |                                             |                                                                      | ttagiio causale                                            | Bignetto                  |
|                                   |                                                      |                                             |                                                                      | IDENT                                                      | IFICATIVO CARRELLO        |
| INFORMAZIONI<br>Identificativo ca | GENERALI                                             |                                             |                                                                      |                                                            | [AS-CA_644]               |
| Carrello creato                   | ŀ                                                    |                                             |                                                                      |                                                            | 12/04/2022                |
| Stato:                            |                                                      |                                             |                                                                      |                                                            | ESEGUITA                  |
| nome:                             |                                                      |                                             |                                                                      | Acquisto da                                                | IdPendenza AS-CA_644      |
| Data Richiesta I                  | Dagamento:                                           |                                             |                                                                      |                                                            | 2022-04-12                |
|                                   |                                                      |                                             |                                                                      |                                                            | Indietro                  |
|                                   |                                                      | IN<br>Se<br>Via                             | DIRIZZI<br>de centrale MiC<br>1 del Collegio Romano, 27 - 00186 Roma | CONTATTI<br>Telefono: (+39) 06.67<br>Mail: pagopa.helpdesi | 23.1<br>@beniculturali.it |
|                                   | Copyright 2021, Ministero della Cultura              |                                             | PRIVACY E C                                                          | OOKIE POLICY DICHIARAZION                                  | E DI ACCESSIBILITÀ        |

# **3.3 – PROBLEMI DI ACCREDITAMENTO PER GESTORI DI ISTITUTO**

Il gestore di istituto che debba accreditarsi presso PagOnline e non riesca a farlo nelle maniere comuni (SPID, eIDAS, CIE) deve contattare l'assistenza all'indirizzo email <u>pagopa.helpdesk@beniculturali.it</u> fornendo il nome dell'Amministratore, i dati dell'istituto stesso, e specificare in dettaglio la problematica incontrata.